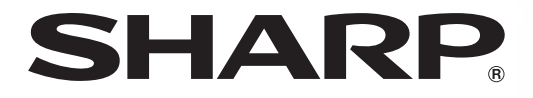

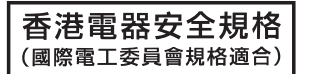

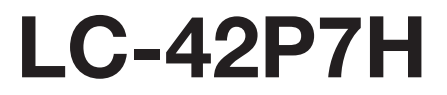

## LCD COLOUR TELEVISION 液晶彩色電視機 液晶彩色电视机

OPERATION MANUAL 使用說明書 使用说明书

# AQUOS

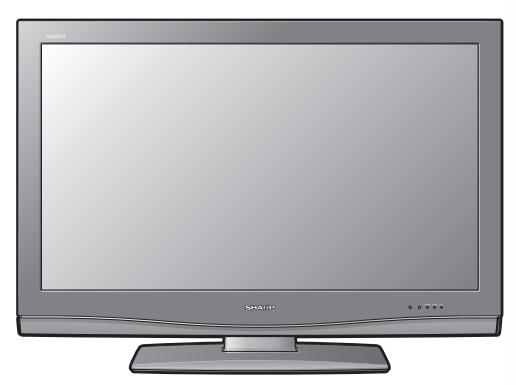

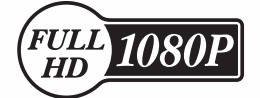

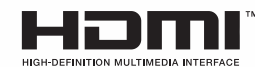

## LC-42P7H

## LCD COLOUR TELEVISION

## ENGLISH

## **OPERATION MANUAL**

## **Dear SHARP customer**

Thank you for your purchase of the SHARP LCD colour TV product. To ensure safety and many years of trouble-free operation of your product, please read the Important Safety Precautions carefully before using this product.

## Contents

| Dear SHARP customer                           | 1      |
|-----------------------------------------------|--------|
| Contents                                      | 1      |
| Irademarks                                    | 2      |
| Supplied accessories                          | د<br>⊿ |
| Prenaration                                   |        |
| Inserting the batteries                       | . 5    |
| Using the remote control unit                 | 5      |
| Cautions regarding remote control unit        | 5      |
| Attaching the stand                           | 6      |
| Setting the TV                                | 7      |
| Setting the TV on the wall                    | 8      |
| Removing the stand                            | 8      |
| Basic connection                              | 9      |
| Connecting to an antenna                      | 9      |
| Connecting to the AC outlet                   | 9      |
| comporter                                     | 10     |
| Connecting a DVD player                       | 10     |
| Connecting a Digital TV Decoder (Set Top Box) | 11     |
| Connecting a PC                               | 11     |
| Part names                                    | .12    |
| TV (Front)                                    | .12    |
| TV (Rear)                                     | .13    |
| Remote control unit                           | .14    |
| Watching TV                                   | .15    |
| I urning on the power                         | .15    |
| I urning oπ the power                         | .15    |
| Simple button operations for changing         | 15     |
| Lising Elashback ((5) on the remote           | .10    |
| control unit                                  | 16     |
| Using MPX on the remote control unit.         | .16    |
| Simple button operation for changing          |        |
| volume/sound                                  | .17    |
| Sleep timer                                   | .17    |

| Basic adjustment settings             | 18 |
|---------------------------------------|----|
| Menu operation buttons                | 18 |
| On-Screen Display                     | 18 |
| Menu items (TV/INPUT1-2)              | 19 |
| Menu items (HDMI/DVI)                 | 19 |
| Auto installation                     | 20 |
| Programme setup                       | 20 |
| Auto search                           | 20 |
| Manual setting for each channel       | 21 |
| Search tuning                         | 21 |
| Fine tuning                           | 21 |
| Colour system                         | 22 |
| Sound system (Broadcasting system)    | 22 |
| Labelling channels                    | 22 |
| Skipping channels                     | 23 |
| Setting the child lock                | 23 |
| Password setting for child lock       |    |
| (for TV input mode) See page 31.      |    |
| Sort                                  | 23 |
| Erase Programme                       | 24 |
| AV MODE selection                     | 25 |
| OPC (Optical Picture Control) setting | 25 |
| Picture adjustments                   | 26 |
| Advanced                              | 27 |
| Colour temperature                    | 27 |
| Black                                 | 27 |
| 3D-Y/C                                | 27 |
| Monochrome                            | 28 |
| Film mode                             | 28 |
| Range of OPC                          | 28 |
| Audio adjustment                      | 29 |
| Surround                              | 29 |
| Power Control                         | 30 |

## Contents

| Useful adjustment settings                 | . 31 |
|--------------------------------------------|------|
| Password setting for child lock            |      |
| (for TV input mode)                        | . 31 |
| Input Skip                                 | 32   |
| Input Signal (PC input mode only)          | 32   |
| Auto Sync. adjustment (PC input mode only) | 33   |
| Fine Sync. adjustment (PC input mode only) | 33   |
| Input Label                                | . 34 |
| Image position                             | . 34 |
| Wide Screen Signalling (WSS)               | . 35 |
| Picture aspect ratio                       | . 35 |
| Standby Mode                               | 36   |
| Reset                                      | 36   |
| WIDE mode (for TV/AV input mode)           | . 37 |
| WIDE mode (for PC input mode)              | . 38 |
| Audio Only                                 | . 39 |
| DNR (Digital Noise Reduction)              | . 39 |
| HDMI Setup                                 | . 39 |
| Language setting for on-screen display     | . 40 |
| Identification                             | 40   |
| Colour system setting                      | . 40 |

| Using external equipment               | 41  |
|----------------------------------------|-----|
| Displaying an external equipment image | 41  |
| Displaying a DVD image (Example)       | 41  |
| Input Select                           | .41 |
| Useful features                        | 42  |
| Freezing images                        | 42  |
| Appendix                               | 43  |
| Troubleshooting                        | 43  |
| RS-232C port specifications            | 44  |
| PC compatibility chart                 | 45  |
| Specifications                         | 46  |
| Optional accessories                   | 46  |
| Dimensional drawings                   | 47  |
|                                        |     |

## Trademarks

"HDMI, the HDMI logo and High-Definition Multimedia Interface are trademarks or registered trademarks of HDMI Licensing LLC."

## **Important Safety Precautions**

• Cleaning — Unplug the AC cord from the AC outlet before cleaning the product. Use a damp cloth to clean the product. Do not use liquid cleaners or aerosol cleaners.

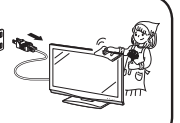

 Water and moisture — Do not use the product near water, such as bathtub, washbasin, kitchen sink, laundry tub, swimming pool and in a wet basement.

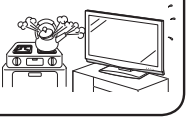

 Do not place vases or any other water-filled containers on this product.
 The water may spill onto the product causing fire or electric shock.

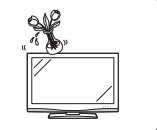

- Stand Do not place the product on an unstable cart, stand, tripod or table. Doing so can cause the product to fall, resulting in serious personal injuries as well as damage to the product. Use only a cart, stand, tripod, bracket or table recommended by the manufacturer or sold with the product. When mounting the product on a wall, be sure to follow the manufacturer's instructions. Use only the mounting hardware recommended by the manufacturer.
- When relocating the product placed on a cart, it must be moved with utmost care. Sudden stops, excessive force and uneven floor surface can cause the product to fall from the cart.

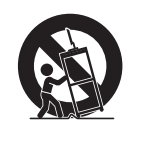

Ventilation - The vents and other openings in the cabinet are designed for ventilation. Do not cover or block these vents and openings since insufficient ventilation can cause overheating and/or shorten the life of the product. Do not place the product on a bed, sofa, rug or other similar surface, since they can block ventilation openings. This product is not designed for built-in installation; do not place the product in an enclosed place such as a bookcase or rack, unless proper ventilation is provided or the manufacturer's instructions are followed.

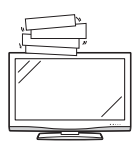

 The LCD panel used in this product is made of glass. Therefore, it can break when the product is struck forcefully or with a sharp object. If the LCD panel is broken, be careful not to be injured by broken glass.

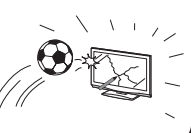

 Heat sources — Keep the product away from heat sources such as radiators, heaters, stoves and other heat-generating products (including amplifiers).

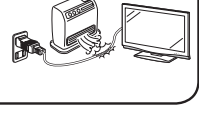

- To prevent fire, never place any type of candle or naked flames on the top or near the TV set.
- To prevent fire or shock hazard, do not place the AC power cord under the TV set or other heavy items.

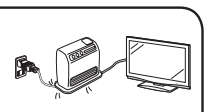

 Do not place heavy objects on this product or stand on it. Doing so could cause injury if the product overturns. Take special care near children and pets.

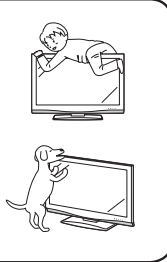

The LCD panel is a very high technology product with 6,220,800 thin film transistors, giving you fine picture details.

Due to the very large number of pixels, occasionally a few non-active pixels may appear on the screen as a fixed point of blue, green or red.

This is within product specifications and does not constitute a fault.

## Precautions when transporting the TV

Be sure to always carry the TV by two people holding it with two hands — one hand on each side of the TV.

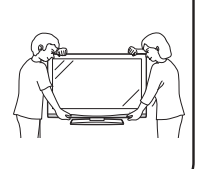

- Do not display a still picture for a long time, as this could cause an afterimage to remain.
- Install the product on the place where the AC cord can be unplugged easily from the AC outlet, or from the AC INPUT terminal on the rear of the product.

Make sure the following accessories are provided with the product.

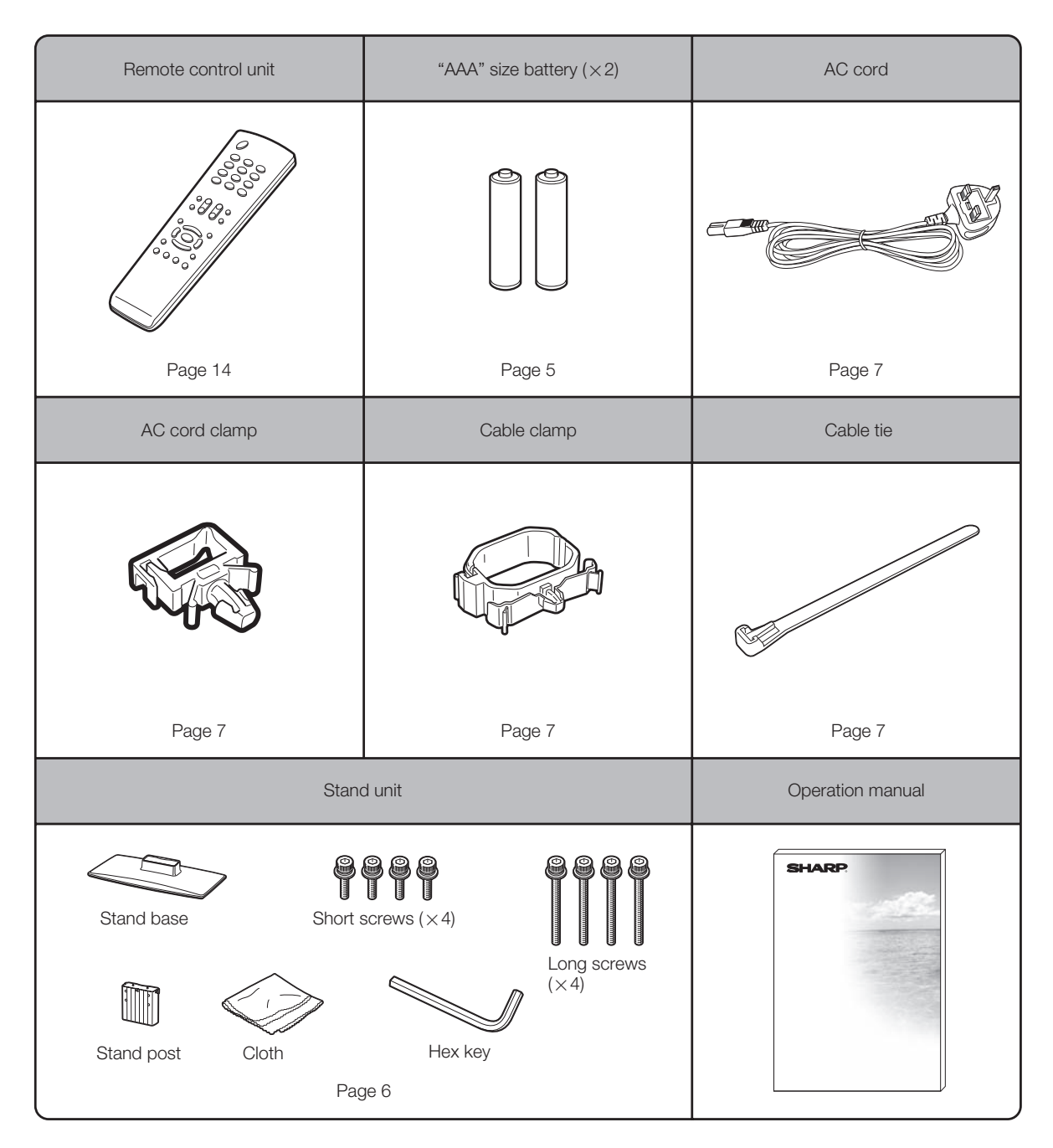

**NOTE** 

• Always use the AC cord supplied with the TV.

• The illustrations and on-screen displays in this operation manual are for explanation purposes and may vary slightly from the actual operations.

## Inserting the batteries

Before using the TV for the first time, insert two "AAA" size batteries (supplied). When the batteries become depleted and the remote control fails to operate, replace the batteries with new "AAA" size batteries.

**1** Open the battery cover.

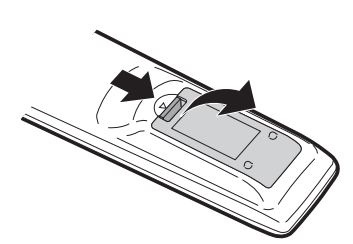

**2** Insert two supplied "AAA" size batteries.

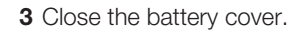

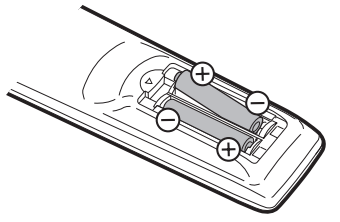

 Place batteries with their terminals corresponding to the (+) and (-) indications in the battery compartment.

## () CAUTION

Improper use of batteries can result in chemical leakage or explosion. Be sure to follow the instructions below.

- Do not mix batteries of different types. Different types of batteries have different characteristics.
- Do not mix old and new batteries. Mixing old and new batteries can shorten the life of new batteries or cause chemical leakage in old batteries.
- Remove batteries as soon as they have worn out. Chemicals that leak from batteries can cause a rash. If you find any chemical leakage, wipe thoroughly with a cloth.
- The batteries supplied with this product may have a shorter life expectancy due to storage conditions.
- If you will not be using the remote control unit for an extended period of time, remove the batteries from it.

## Using the remote control unit

Use the remote control unit by pointing it towards the remote sensor window.

Objects between the remote control unit and sensor window may prevent proper operation.

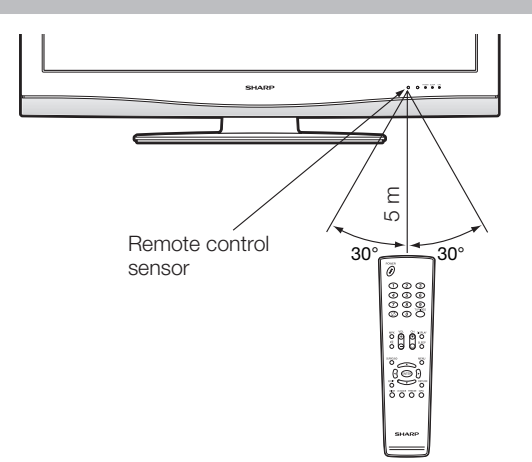

## Cautions regarding remote control unit

- Do not subject the remote control unit to shock.
   In addition, do not soak the remote control unit with liquids, or place it in an area with high humidity.
- Do not install or place the remote control unit under direct sunlight. The heat may cause deformation of the unit.
- The remote control unit may not work properly if the remote sensor window of the TV is under direct sunlight or strong lighting. In such case, change the angle of the lighting or TV, or operate the remote control unit closer to the remote sensor window.

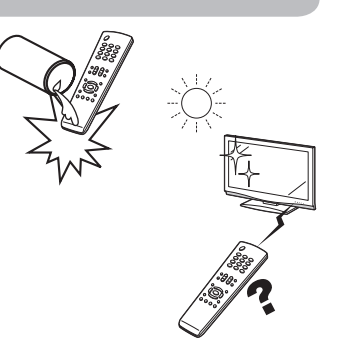

## Preparation

## Attaching the stand

- Before attaching (or detaching) the stand, unplug the AC cord from the AC INPUT terminal.
- Before performing work spread cushioning over the base area to lay the TV on. This will prevent it from being damaged.

3

## 

- Attach the stand in the correct direction.
- Be sure to follow the instructions. Incorrect installation of the stand may result in the TV falling over.

Confirm the 8 screws supplied with the TV.
Short screws (× 4) (used in step 2)
(used in step 2)
(used in step 3)
(used in step 3)
(used in step 4)
(used in step 3)
(used in step 4)
(used in step 3)
(used in step 3)
(used in step 3)
(used in step 3)
(used in step 3)
(used in step 3)
(used in step 3)
(used in step 3)
(used in step 3)
(used in step 3)
(used in step 3)
(used in step 3)
(used in step 3)
(used in step 3)
(used in step 3)
(used in step 3)
(used in step 3)
(used in step 3)
(used in step 3)
(used in step 3)
(used in step 3)
(used in step 3)
(used in step 3)
(used in step 3)
(used in step 3)
(used in step 3)
(used in step 3)
(used in step 3)
(used in step 3)
(used in step 3)
(used in step 3)
(used in step 3)
(used in step 3)
(used in step 3)
(used in step 3)
(used in step 3)
(used in step 3)
(used in step 3)
(used in step 3)
(used in step 3)
(used in step 4)
(used in step 4)
(used in step 4)
(used in step 4)
(used in step 4)
(used in step 4)
(used in step 4)
(used in step 4)
(used in step 4)
(used in step 4)
(used in step 4)
(used in step 4)
(used in step 4)
(used in step 4)
(used in step 4)
(used in step 4)
(used in step 4)
(used in step 4)
(used in step 4)
(used in step 4)
(used in step 4)
(used in step 4)
(used in step 4)
(used in step 4)
(used in step 4)
(used in step 4)
(used in step 4)
(used in step 4)
(used in step 4)

- (1) Insert the stand into the openings on the bottom of the TV.
  - (2) Insert and tighten the 4 long screws into the 4 holes on the rear of the TV.

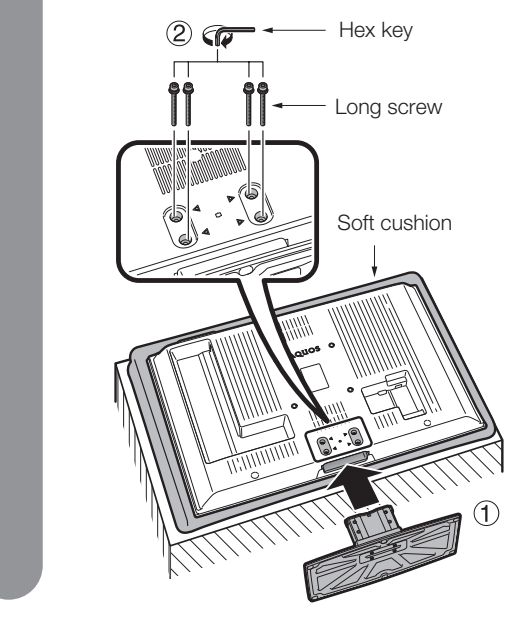

- S NOTE
- To detach the stand, perform the steps in reverse order.

## Setting the TV

#### Notes on installing the TV

- Avoid direct sunlight and place the TV in a well-ventilated location.
- Place the TV in a level location.

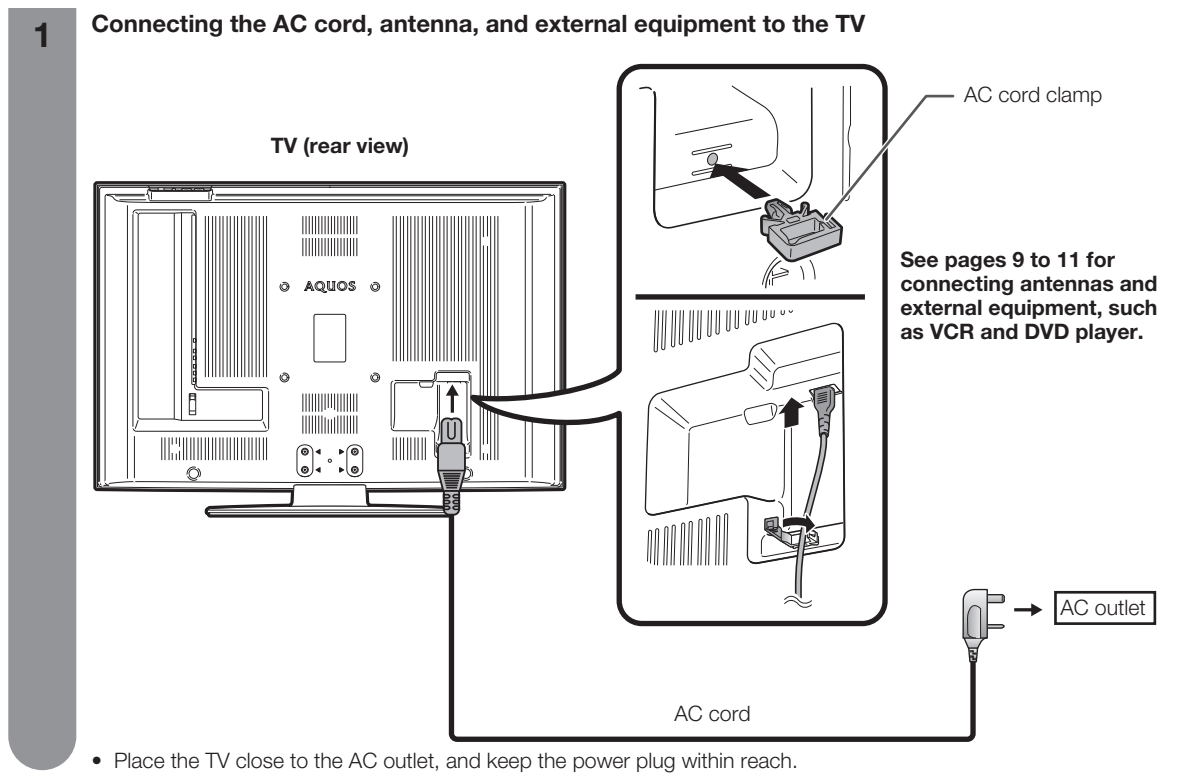

#### **Bundling the cables**

2

Insert the cable clamp in the hole on the TV as shown.

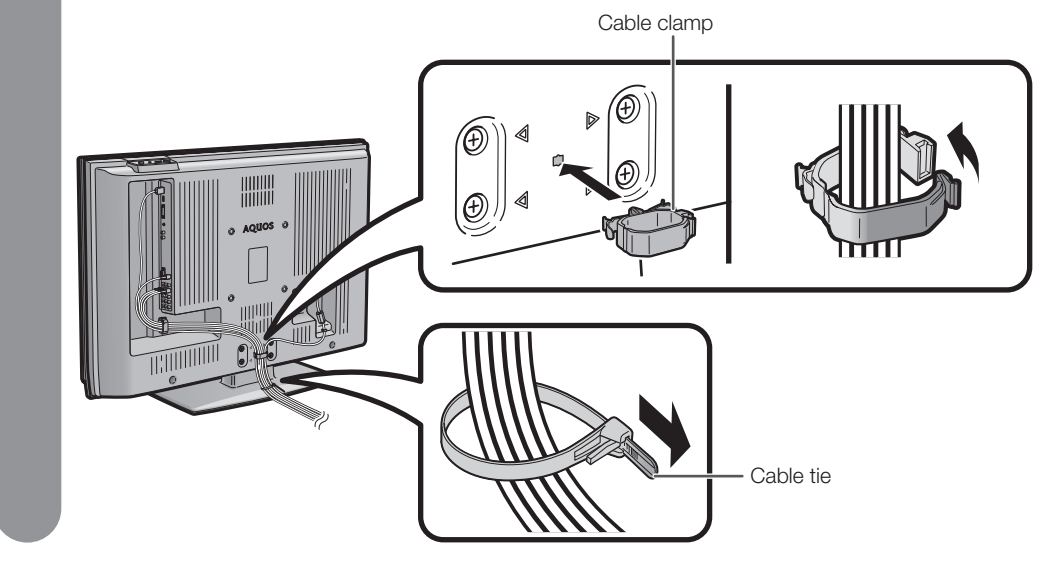

#### (III) CAUTION

• TO PREVENT RISK OF ELECTRIC SHOCK, DO NOT TOUCH UN-INSULATED PARTS OF ANY CABLES WITH THE AC CORD CONNECTED.

## Setting the TV on the wall

- You can mount the TV on the wall, using the optional AN-37AG2/AN-52AG1 bracket.
- For details, refer to the instructions supplied with the optional bracket.

#### 

- This TV should be mounted on the wall only with the AN-37AG2/AN-52AG1 (SHARP) wall mount bracket. The use of other wall mount brackets may result in an unstable installation and may cause serious injuries.
- Installing the Liquid Crystal Television requires special skill that should only be performed by qualified service
  personnel. Customers should not attempt to do the work themselves. SHARP bears no responsibility for improper
  mounting or mounting that results in accident or injury.

#### Using an optional bracket to mount the TV

- You can ask a qualified service personnel about using an optional AN-37AG2/AN-52AG1 bracket to mount the TV to the wall.
- Carefully read the instructions that come with the bracket before beginning work.

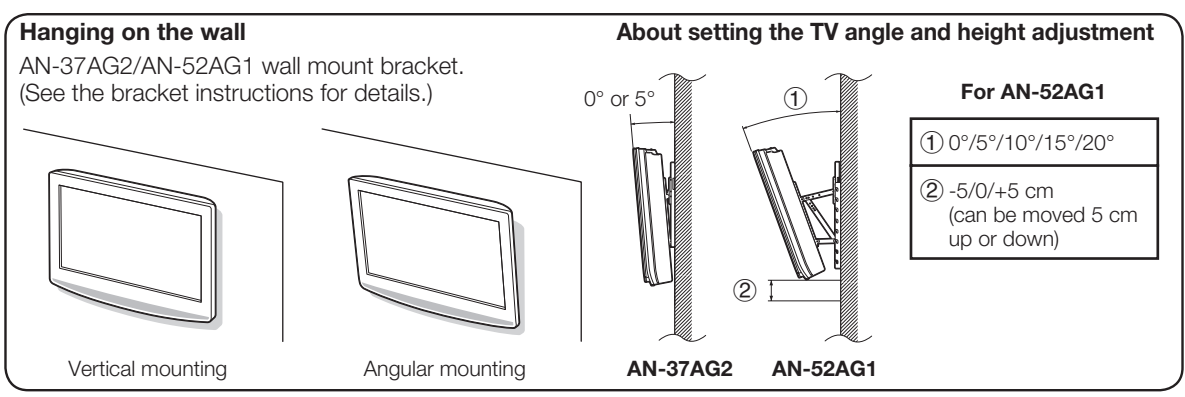

### **NOTE**

• Detach the cable clamps on the rear of the TV when using the optional mount bracket.

## **Removing the stand**

For wall mounting with the optional bracket, remove the stand.

### Before detaching/attaching the stand

- Before detaching (or attaching) the stand, unplug the AC cord from the AC outlet.
- Remove all terminal covers and connected cables.
- Lay the TV down on cushioning (such as a blanket) over a table.
- Make sure two or more people perform the operation.

#### 

• Do not remove the stand from the TV unless using an optional bracket to mount it.

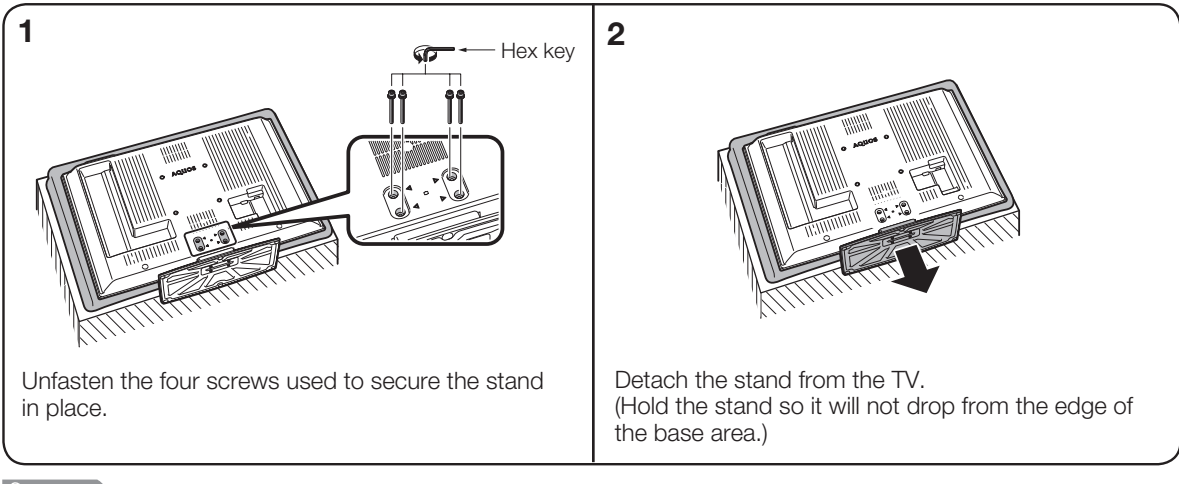

## **NOTE**

• To attach the stand, perform the above steps in reverse order.

## Preparation

Simple operations for watching a TV programme

## **Basic connection**

#### Connecting to an antenna

To enjoy a clearer picture, use an outdoor antenna. The following is a brief explanation of the types of connections that are used for coaxial cable.

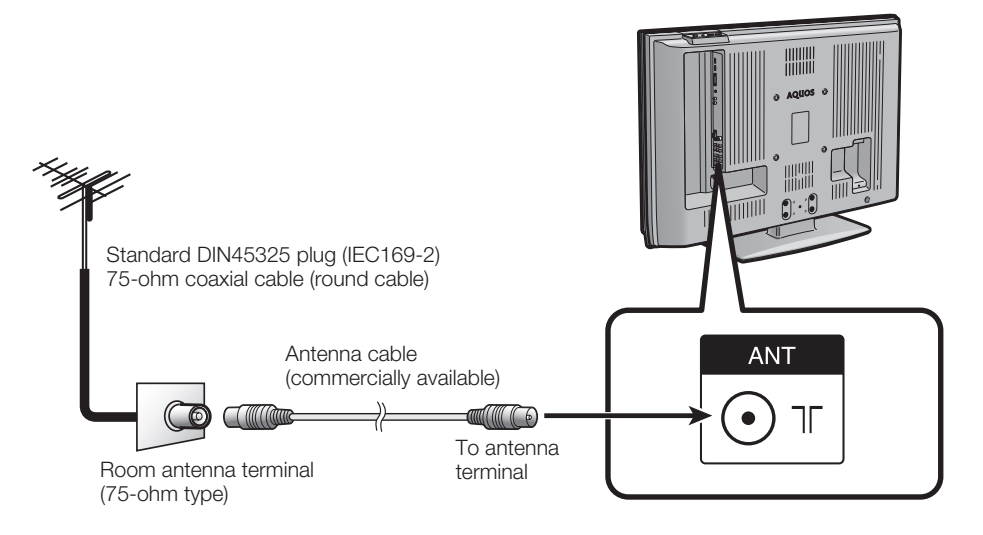

## **Connecting to the AC outlet**

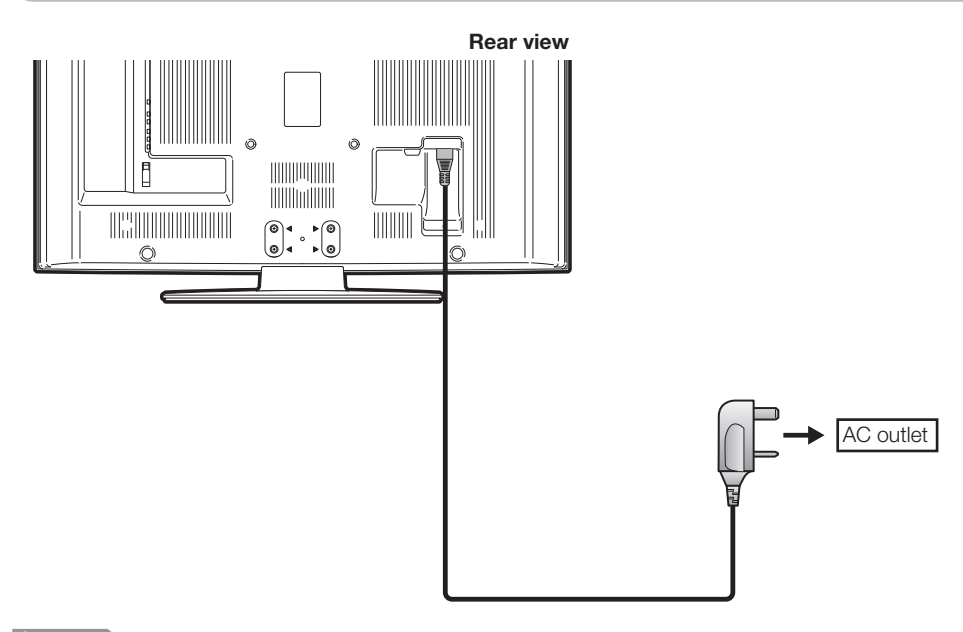

## **NOTE**

- Always turn off the power of the TV when connecting the AC cord.
- Disconnect the AC cord from the AC outlet if the TV will not be used for a long period of time.

## Preparation

You can connect many types of external equipment to your TV, like a VCR, game console, camcorder, DVD player, Digital TV Decoder (STB) and PC. To view external source images, select the input source from **TV/VIDEO** on the remote control unit or **TV/VIDEO** on the TV.

#### 

- To protect all equipment, always turn off the TV before connecting to a VCR, game console, camcorder, DVD player, Digital TV Decoder (STB), PC or other external equipment.
- Refer to the relevant operation manual (VCR, DVD player, etc.) carefully before making connections.

## Connecting a VCR, game console or camcorder

A VCR, game console, camcorder and some other audiovisual equipment can be conveniently connected using the INPUT 1/INPUT 2 (component) terminals.

## When using component cable (commercially available).

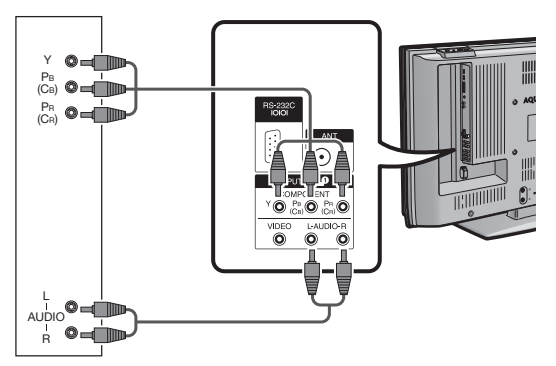

VCR/ Game console/ Camcorder

## **Connecting a DVD player**

You can use the INPUT 1/INPUT 2 (component) or INPUT 3/INPUT 4 (HDMI) terminal when connecting to a DVD player and other audiovisual equipment.

#### **NOTE**

• When using a DVI-HDMI conversion adaptor, input the Audio Signal from the AUDIO terminal of INPUT 4.

## When using HDMI cable (commercially available).

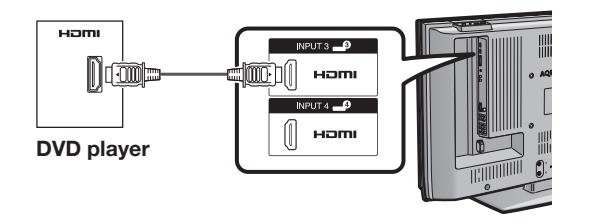

## When using component cable (commercially available).

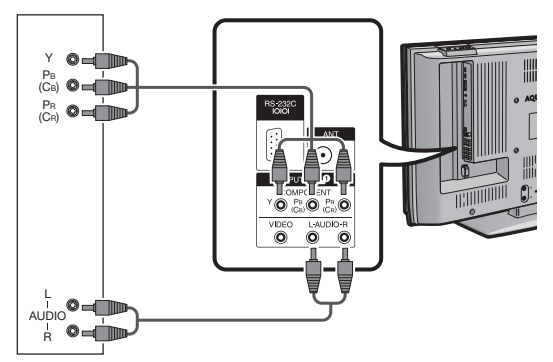

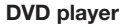

## Connecting a Digital TV Decoder (Set Top Box)

You can use the INPUT 1/INPUT 2 (component) or INPUT 3/INPUT 4 (HDMI) terminal when connecting to a Digital TV Decoder (STB) and other audiovisual equipment.

## **NOTE**

• When using a DVI-HDMI conversion adaptor, input the Audio Signal from the AUDIO terminal of INPUT 4.

## When using HDMI cable (commercially available).

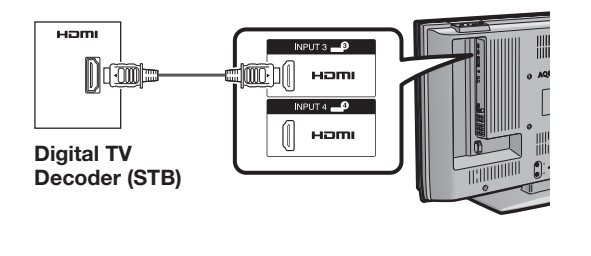

## When using component cable (commercially available).

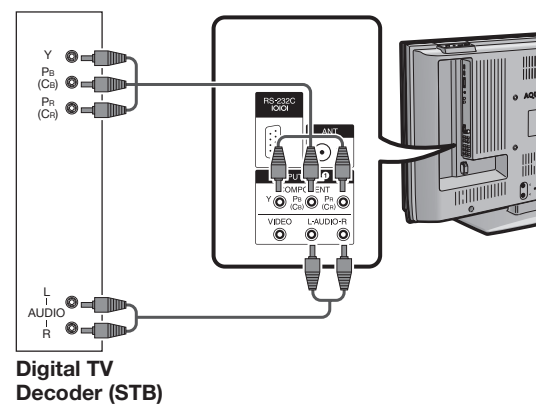

## **Connecting a PC**

You can use the INPUT 5 (DVI) terminal when connecting to a PC.

## When using DVI cable (commercially available).

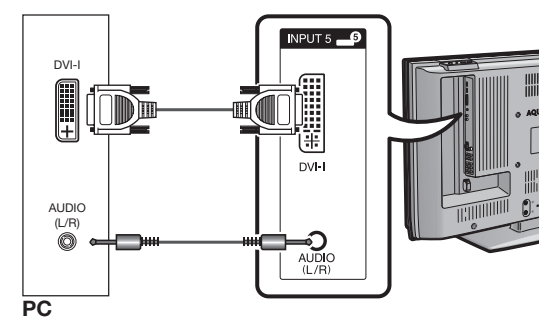

## Part names

## TV (Front)

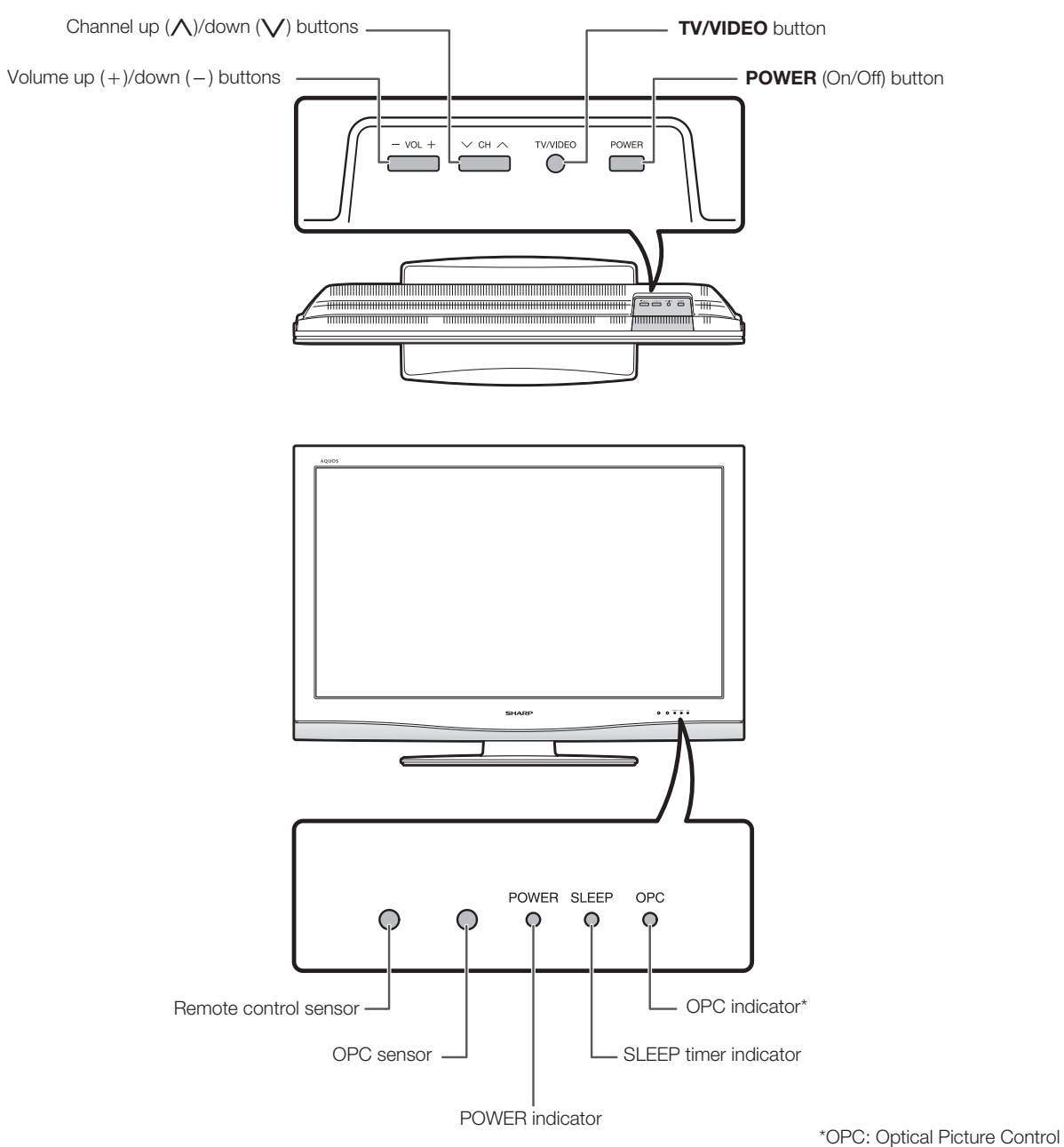

(See page 25.)

## Part names

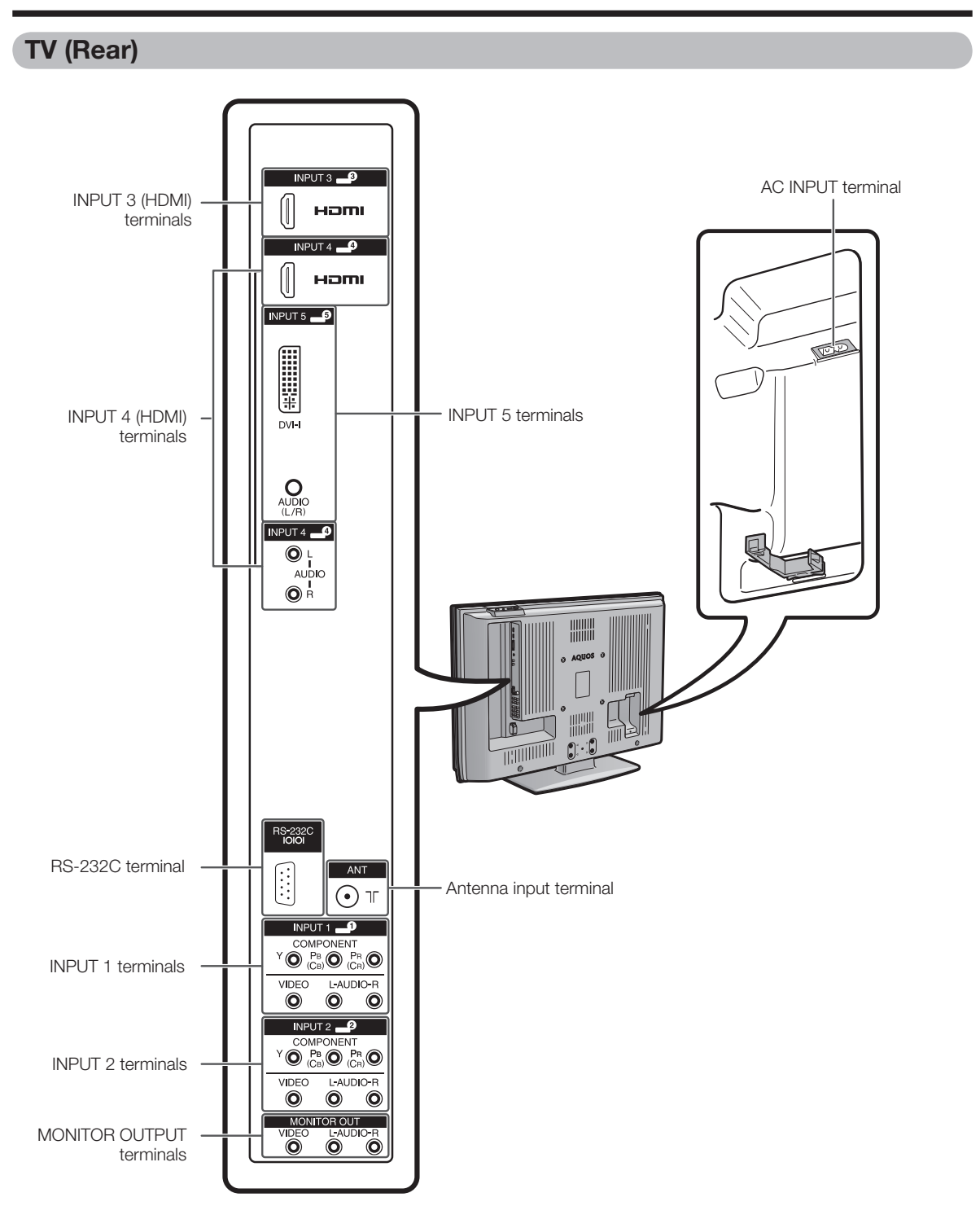

## **Remote control unit**

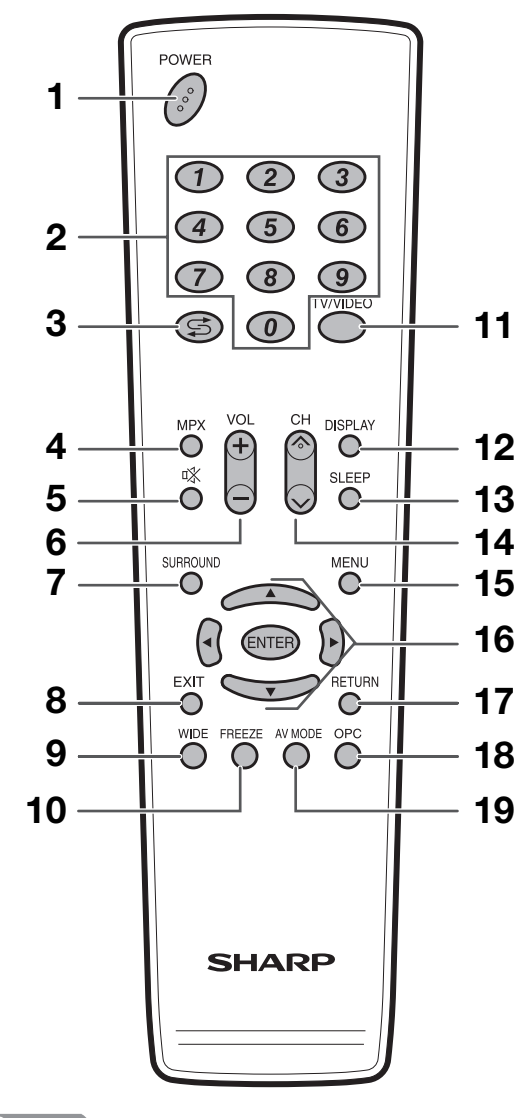

### **NOTE**

• When using the remote control unit, point it at the TV.

To switch the power on and off. (See page 15.)
2 0 - 9 Set the channel. (See page 15.)
3 ♀ (Flashback) Press to return to the previous selected channel or external input mode. (See page 16.)

**POWER (STANDBY/ON)** 

### 4 MPX

1

- Select the sound multiplex mode. (See page 16.) 5 x (Mute)
  - Mute the sound. (See page 17.)
- 6 VOL+/VOL-Set the volume. (See page 17.)
- 7 SURROUND Select Surround settings. (See page 29.)

## 8 EXIT

Turn off the On-Screen Display.

## 9 WIDE

- Change the wide image mode. (See pages 37 and 38.) 10 FREEZE
  - Freeze a motion picture on the screen. (See page 42.)
- 11 TV/VIDEO (INPUT SOURCE) Select an input source. (TV, INPUT 1, INPUT 2, INPUT 3, INPUT 4, INPUT 5) (See pages 10, 34 and 41.)

### 12 **DISPLAY** Display the channel or input information.

## 13 SLEEP

- Set the Sleep timer. (See page 17.)
- 14 CH//CH/ TV input mode: Select the channel. (See page 15.)

## 15 MENU

Display the menu screen. (See page 18.)

16 ▲/▼/∢/▶ (Cursor) Select a desired item on the setting screen. (See page

18.) ENTER

Execute a command. (See page 18.)

## 17 RETURN

MENU mode: Return to the previous menu screen. (See page 18.)

## 18 OPC

To switch the Optical Picture Control on and off. (See page 25.)

## 19 AV MODE

Select an audio and video setting. (See page 25.)

## Turning on the power

### Press **POWER** on the TV.

- POWER indicator (Green): The TV is on. (After a few seconds, an image appears with sound.)
- After turning the power "ON" by pressing **POWER** on the TV, you can turn the power ON/OFF by pressing **POWER** on the remote control.

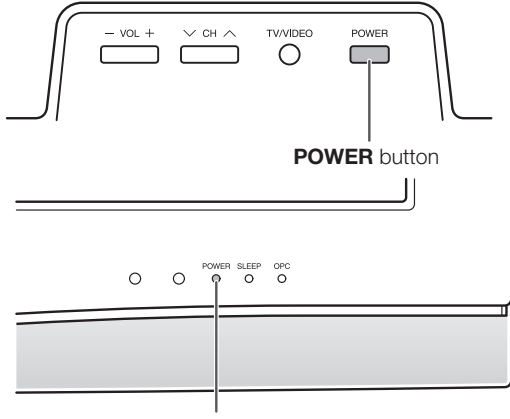

**POWER** indicator

## Turning off the power

#### Press **POWER** on the remote control.

- The TV enters standby mode and the image on the screen disappears.
- The POWER indicator on the TV changes from green to red.

#### Press **POWER** on the TV.

- The POWER indicator on the TV turns off.
- When the TV is turned off by **POWER** on the TV, you
- cannot turn on the power by pressing **POWER** on the remote control.

## **POWER** indicator

| Off   | Power off                  |
|-------|----------------------------|
| Red   | The TV is in standby mode. |
| Green | The TV is on.              |

## **NOTE**

- If you are not going to use this TV for a long period of time, be sure to remove the AC cord from the AC outlet.
- Minor power is consumed when the TV is turned off by POWER on the TV.

#### POWER button

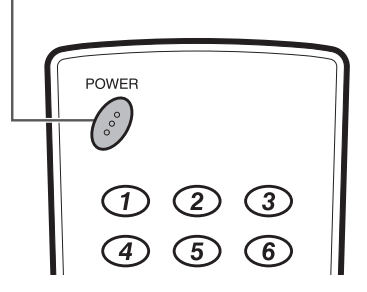

## Simple button operations for changing channels

You can change channels in several ways.

## Using $CH \land / \lor$ on the remote control unit

- Press **CH** to increase the channel number.
- Press **CH**/ to decrease the channel number.

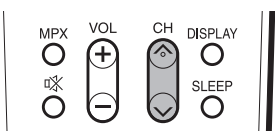

## **NOTE**

- CH//V on the TV operates the same as CH//V on the remote control unit.

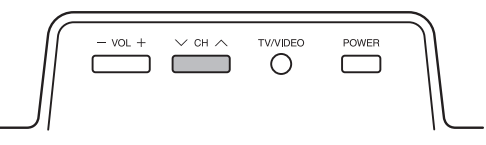

## Using 0 - 9 on the remote control unit

Select the channels directly by pressing buttons 0 to 9.

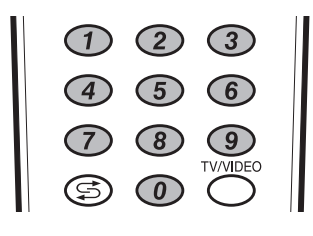

## EXAMPLE

- To select a 1-digit channel (e.g. channel 2):
- Press 0, followed by 2.
- To select a 2-digit channel (e.g. channel 12):
- Press 1, followed by 2.

## Using Flashback (⊊) on the remote control unit

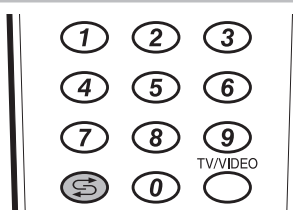

Press 😅 to switch the currently tuned channel to the previously tuned channel.

Press 😅 again to switch back to the currently tuned channel.

Press 😅 to toggle between the currently selected input source and the previously selected one.

## Using MPX on the remote control unit

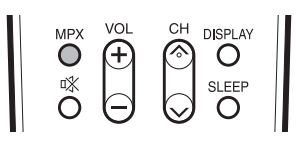

## In the NICAM TV broadcasts

#### When receiving a stereo signal

Each time you press **MPX**, the mode switches between NICAM STEREO and MONO.

#### Stereo mode

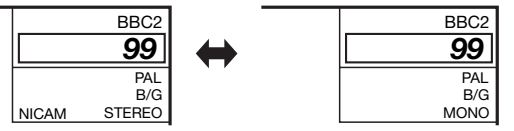

## When receiving a bilingual signal

Each time you press **MPX**, the mode switches among NICAM CH A, NICAM CH B, NICAM CH AB and MONO.

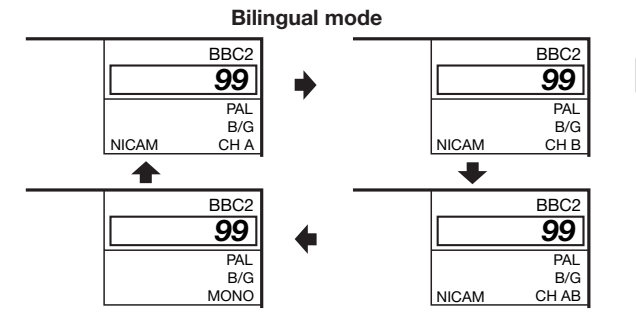

#### When receiving a monaural signal

Each time you press **MPX**, the mode switches between NICAM MONO and MONO.

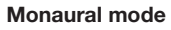

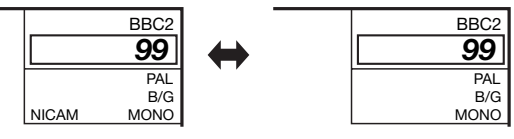

## In the TV mode of A2 TV broadcasts

### When receiving a stereo signal

Each time you press **MPX**, the mode switches between STEREO and MONO.

Stereo mode

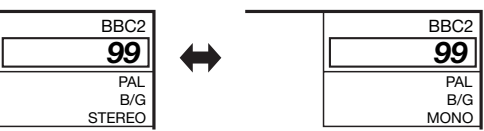

### When receiving a bilingual signal

Each time you press **MPX**, the mode switches among CH A, CH B and CH AB.

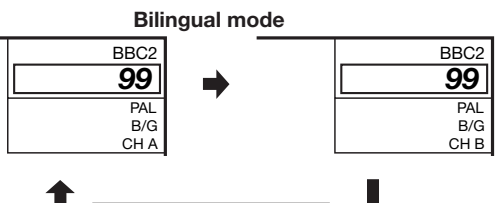

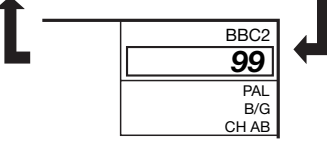

#### When receiving a monaural signal

When you press **MPX**, "MONO" displays.

#### Monaural mode

| BBC2 |
|------|
| 99   |
| PAL  |
| B/G  |
| MONO |

#### 

• "BBC2", "99" and "PAL" are tentative network name, channel and colour system.

## Simple button operation for changing volume/sound

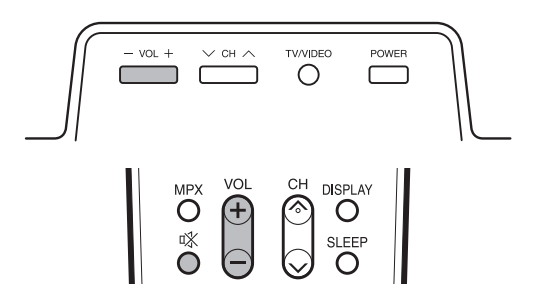

## Changing the volume

You can change the volume on the TV or on the remote control unit.

- To increase the volume, press VOL+.
- To decrease the volume, press VOL .

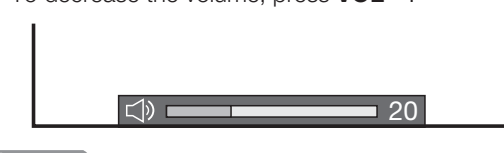

## **NOTE**

• "TV", "INPUT1", "INPUT2", "INPUT3", "INPUT4" and "INPUT5" modes can store volume adjustment values separately.

## Using Mute (1) on the remote control unit

rix mutes the current sound output.

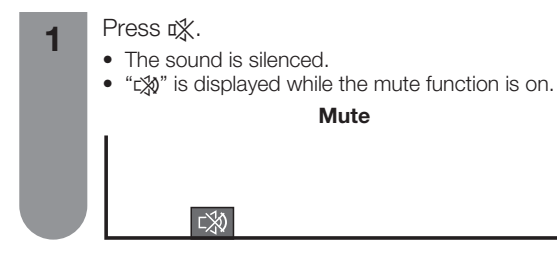

## **NOTE**

- Within 30 minutes after pressing 🖏, press one of the buttons below to cancel the mute.
  - VOL-/VOL+
  - 啾
- Mute will be cancelled after 30 minutes. However, the TV will not suddenly output loud sound as the volume level will be set to 0 automatically. Increase the volume level by pressing VOL+.
- 2

Press  $\ensuremath{\mathbf{x}}\xspace$  again within 30 minutes to cancel the mute.

• Before 30 minutes, the volume level returns to the previous setting.

## **Sleep timer**

Allows you to set a time when the TV automatically switches to standby.

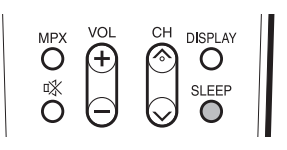

## Press SLEEP.

Remaining time displays when sleep timer has been set.

Sleep Timer: Remain 2 hr. 00 min.

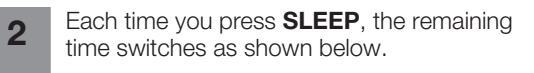

0 hr. 30 min. → 1 hr. 00 min. → 1 hr. 30 min. ↑ Off ← 2 hr. 30 min. ← 2 hr. 00 min.

## **NOTE**

- The sleep timer indicator on the TV lights up when the time has been set.
- When the time has been set, countdown automatically starts.
- Five minutes before the preset of time expires, the remaining time displays each minute.
- Select "Off" by pressing SLEEP to cancel the sleep timer.

## Menu operation buttons

Use the following buttons on the remote control to operate the menu.

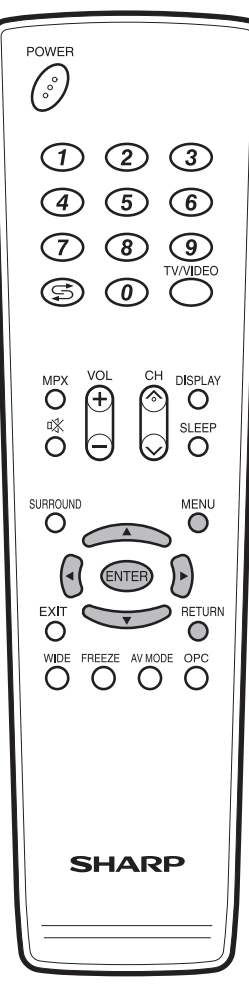

## **MENU:** Press to open or close the menu screen.

- ▲/▼/◀/►: Press to select a desired item on the screen or adjust a selected item.
- **ENTER:** Press to go to the next step or complete the setting.
- **RETURN:** Press to return to the previous step.

+↓: Select ENTER : Enter RETURN : Back MENU : End

The bar above is an operational guide for the remote control. The bar will change in accordance with each menu setting screen.

## **On-Screen Display**

(Example)

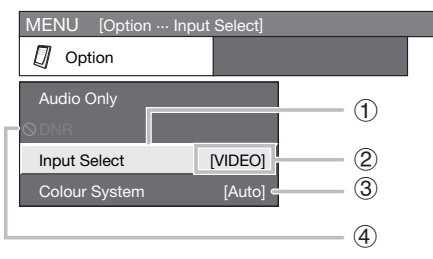

### (1) Item displayed in yellow

- This indicates the item currently selected.
- Press **ENTER** to go to the adjustment screen for this item.
- (2) Item in brackets
  - This indicates the current setting for the item.
- ③ Item displayed in white
  - This indicates an item can be selected.

#### (4) Item displayed in grey

- This indicates that the item cannot be selected.
   \* There are various reasons why items cannot be selected, but the main reasons are as follows:
  - 1. Nothing is connected to the selected input
    - terminal.
  - 2. The function is not compatible with the current input signal.

## 

- Menu options differ in the selected input modes, but the operating procedures are the same.
- The screens in the operation manual are for explanation purposes (some are enlarged, others cropped) and may vary slightly from the actual screens.

## Menu items (TV/INPUT1-2)

### List of menu items to help you with operations

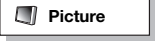

| OPC                  |
|----------------------|
| Sharpness Page 26    |
| Advanced             |
| Colour Temp Page 27  |
| Black Page 27        |
| 3D-Y/C Page 27       |
| Monochrome Page 28   |
| Film Mode Page 28    |
| Range of OPC Page 28 |
| Reset Page 26        |

Audio

| $\mathcal{O}$ | Power | Control |
|---------------|-------|---------|
| V             | FOWER | COULTO  |

🗊 Setup

Option

| Audio Only    | Page 39 |
|---------------|---------|
| DNR           | Page 39 |
| Input Select  | Page 41 |
| Colour System | Page 40 |
| Colour System | Page 40 |

## Menu items (HDMI/DVI)

## List of menu items to help you with operations

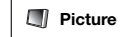

| OPC<br>Backlight<br>Contrast.<br>Brightness<br>Colour.<br>Tint<br>Sharpness | Page 25<br>Page 26<br>Page 26<br>Page 26<br>Page 26<br>Page 26<br>Page 26<br>Page 26 |
|-----------------------------------------------------------------------------|--------------------------------------------------------------------------------------|
| Advanced                                                                    | Dogo 07                                                                              |
| Black                                                                       | Page 27                                                                              |
| Monochrome                                                                  | Page 28                                                                              |
| Film Mode                                                                   | Page 28                                                                              |
| Range of OPC                                                                | Page 28                                                                              |
| Reset                                                                       | Page 26                                                                              |

🚺 Audio

| Treble   | Page 29 |
|----------|---------|
| Bass     | Page 29 |
| Balance  | Page 29 |
| Surround | Page 29 |
| Reset    | Page 29 |
|          |         |

🧭 Power Control

No Signal Off......Page 30 No Operation Off.....Page 30

🗊 Setup

| Input Skip       Pag         Input Signal       Pag         Auto Sync       Pag         Input Label       Pag         Fine Sync       Pag         Standby Mode       Pag         Language       Pag         Reset       Pag | je 32<br>je 33<br>je 33<br>je 34<br>je 33<br>je 34<br>je 36<br>je 40<br>je 36 |
|----------------------------------------------------------------------------------------------------|-------------------------------------------------------------------------------|
| Reset Pag                                                                                                    | je 36                                                                         |

Option

| Audio Only                 | Page 39                       |
|----------------------------|-------------------------------|
| Input Select<br>HDMI Setup | Page 33<br>Page 41<br>Page 39 |

### **NOTE**

Some menu items may not be displayed depending on the selected input source.

## **Auto installation**

You can run auto installation again, even after setting up the preset channels.

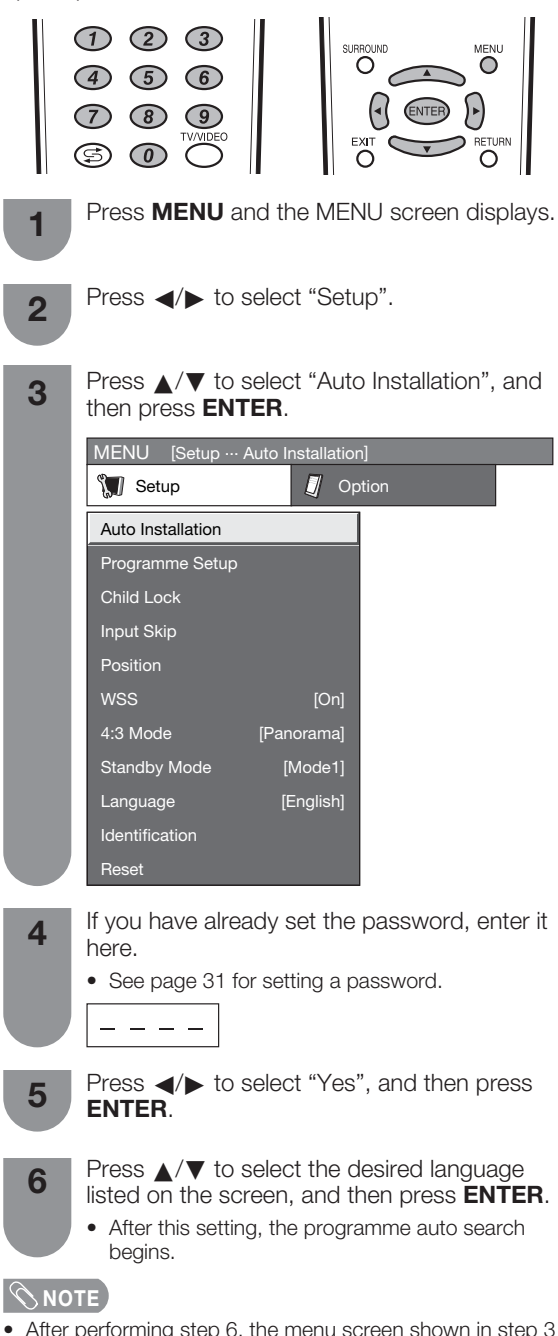

• After performing step 6, the menu screen shown in step 3 will reappear. Do not turn off the TV before then, because the TV is saving the data found.

## **Programme setup**

You can run the auto search procedure again at any time by accessing the Setup menu and Programme Setup. Channels can be tuned automatically or manually.

## Auto search

You can also automatically search by performing the procedure below. This is the same function as programme auto search in auto installation.

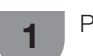

Press **MENU** and the MENU screen displays.

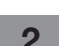

Press **◄**/**▶** to select "Setup".

3 Press ▲/▼ to select "Programme Setup", and then press ENTER. If you have already set the password, enter it here.

<sup>•</sup> See page 31 for setting a password.

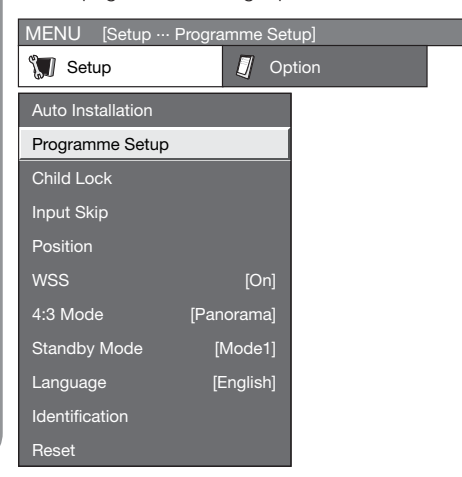

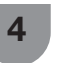

Press  $\blacktriangle/ \lor$  to select "Auto Search", and then press **ENTER**.

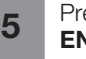

Press  $\triangleleft/\triangleright$  to select "Yes", and then press **ENTER**.

• After this setting, the programme auto search begins.

## **NOTE**

 After performing step 5, the menu screen shown in step 3 will reappear. Do not turn off the TV before then, because the TV is saving the data found.

## **Basic adjustment settings**

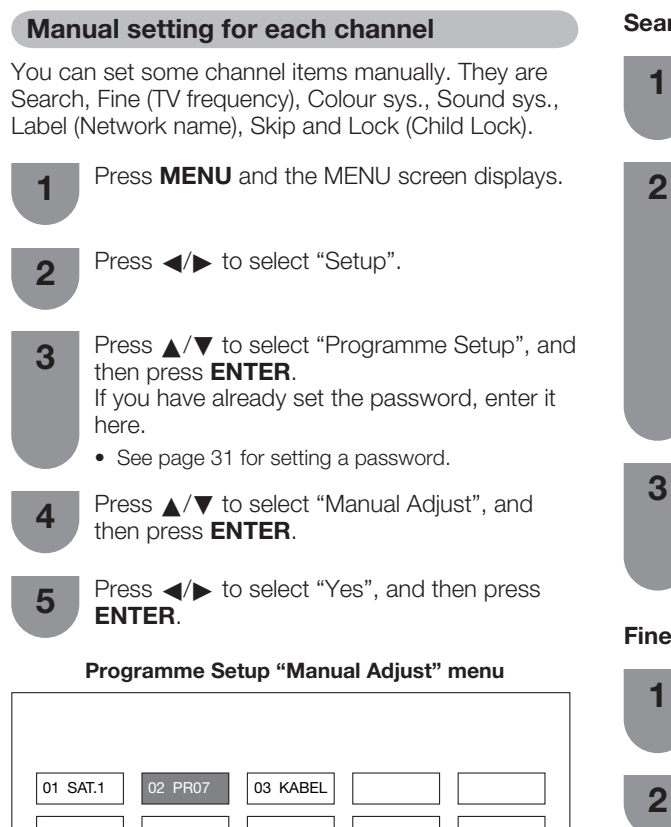

Next

You can select one of the following settings.

(1) Search (See page 21.)

(3) Colour system (See page 22.)

(4) Sound system (See page 22.)

(2) Fine (See page 21.)

(5) Label (See page 22.)

(6) **Skip** (See page 23.)

(7) **Lock** (See page 23.)

Search tuning

Press  $\blacktriangle / \checkmark / \checkmark / \checkmark$  to select the channel you want to edit, and then press ENTER.

The selected channel information displays.

Press  $\blacktriangle/\nabla$  to select "Search", and then press ENTER.

| MENU [Se    | tup ··· Progra | mme Setup] |
|-------------|----------------|------------|
|             |                |            |
| Search      |                |            |
| Fine        | [179.25]       | 179.25 MHz |
| Colour sys. | [Auto]         |            |
| Sound sys.  | [B/G]          | Next       |
| Label       | [SAT.1]        | Store      |
| Skip        | [Off]          | Cancel     |
| Lock        | [Off]          |            |

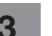

Press  $\blacktriangle/ \lor$  to select item and press **ENTER**.

- Next: Search the next channel.
- Store: Memorise the current display channel.
- Cancel: Return to the previous screen. (The • search result will not be stored.)

#### Fine tuning

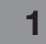

Press A/V/ A/F to select the channel you want to edit, and then press ENTER.

• The selected channel information displays.

Press  $\blacktriangle/\nabla$  to select "Fine", and then press ENTER.

- Press  $\triangleleft$  b to adjust the frequency, and then 3 press ENTER.
  - · Adjust while checking the background picture as a reference.

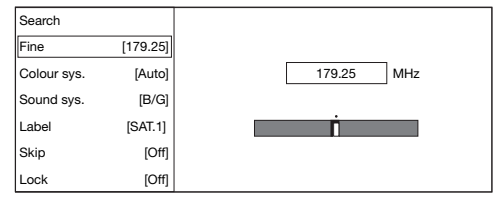

- Instead of the method above, you can also set by directly entering the frequency number of the channel with 0 - 9.
- When setting a frequency on the "Fine" screen, the last figure of the frequency needs to be "0" or "5".

## EXAMPLE 🛛 🤣

- 179.25 MHz: Press  $\mathbf{1} \rightarrow \mathbf{7} \rightarrow \mathbf{9} \rightarrow \mathbf{2} \rightarrow \mathbf{5}$ .
- 49.25 MHz: Press 4 → 9 → 2 → 5 → ENTER.

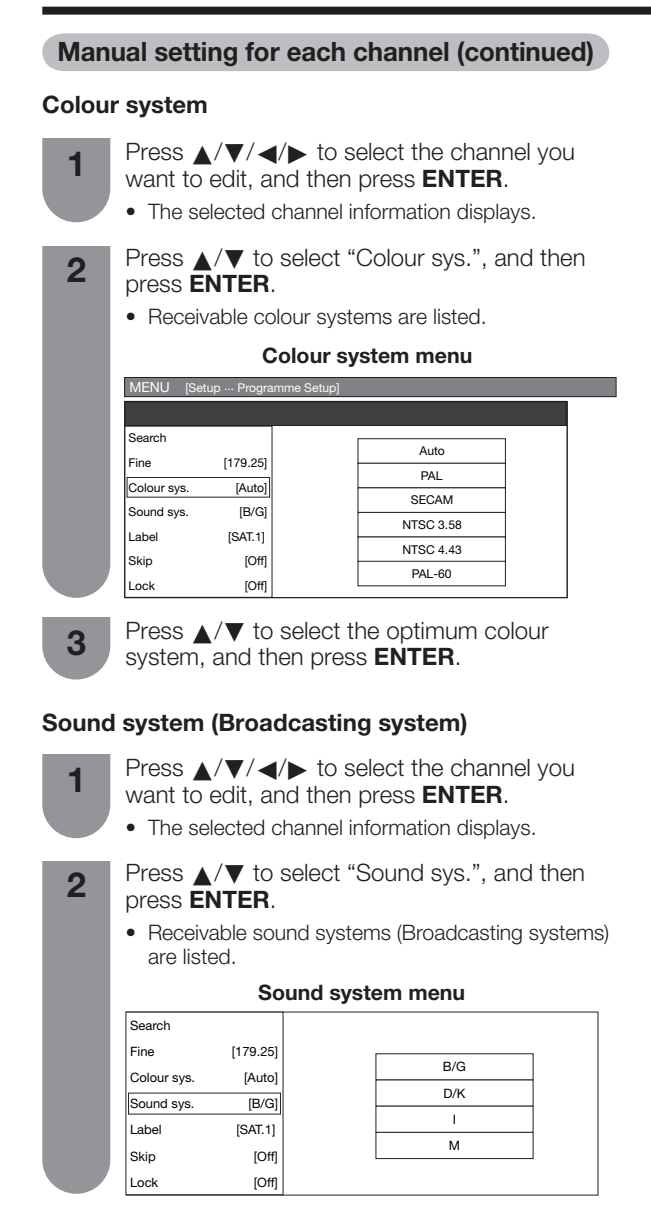

3

Press  $\blacktriangle/ \lor$  to select the optimum sound system, and then press **ENTER**.

## Labelling channels

You can assign a label to each channel.

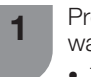

Press  $\land/\lor/\checkmark/\diamondsuit$  to select the channel you want to edit, and then press **ENTER**.

- The selected channel information displays.
- **2** Press  $\blacktriangle/\intercal$  to select "Label", and then press **ENTER**.
  - The alphabet and numbers are listed.

#### Labelling menu

| Search      |          |   |   |   |   |   |   |   |   |   |   |       |
|-------------|----------|---|---|---|---|---|---|---|---|---|---|-------|
| Fine        | [179.25] |   |   |   |   |   |   |   |   |   |   |       |
| Colour sys. | [Auto]   | A | в | С | D | Е | F | G | н | Т | J | CLEAR |
| Sound sys.  | [B/G]    | к | L | М | Ν | 0 | Ρ | Q | R | s | т | BACK  |
| Label       | [SAT.1]  | U | v | w | х | Y | z | + | - |   | _ |       |
| Skip        | [Off]    | 0 | 1 | 2 | 3 | 4 | 5 | 6 | 7 | 8 | 9 | END   |
| Lock        | [Off]    |   |   |   |   |   |   |   |   |   |   |       |

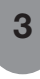

Press  $\blacktriangle/ \bigtriangledown / \blacklozenge / \blacklozenge / \blacklozenge$  to select each character of the new name for the channel, and then press **ENTER**.

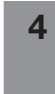

Repeat until the name is fully spelt out.

- The name can be 5 characters or less.
- When you want to set a channel name of less than 5 characters, select "END", then press **ENTER** to exit from the labelling menu.

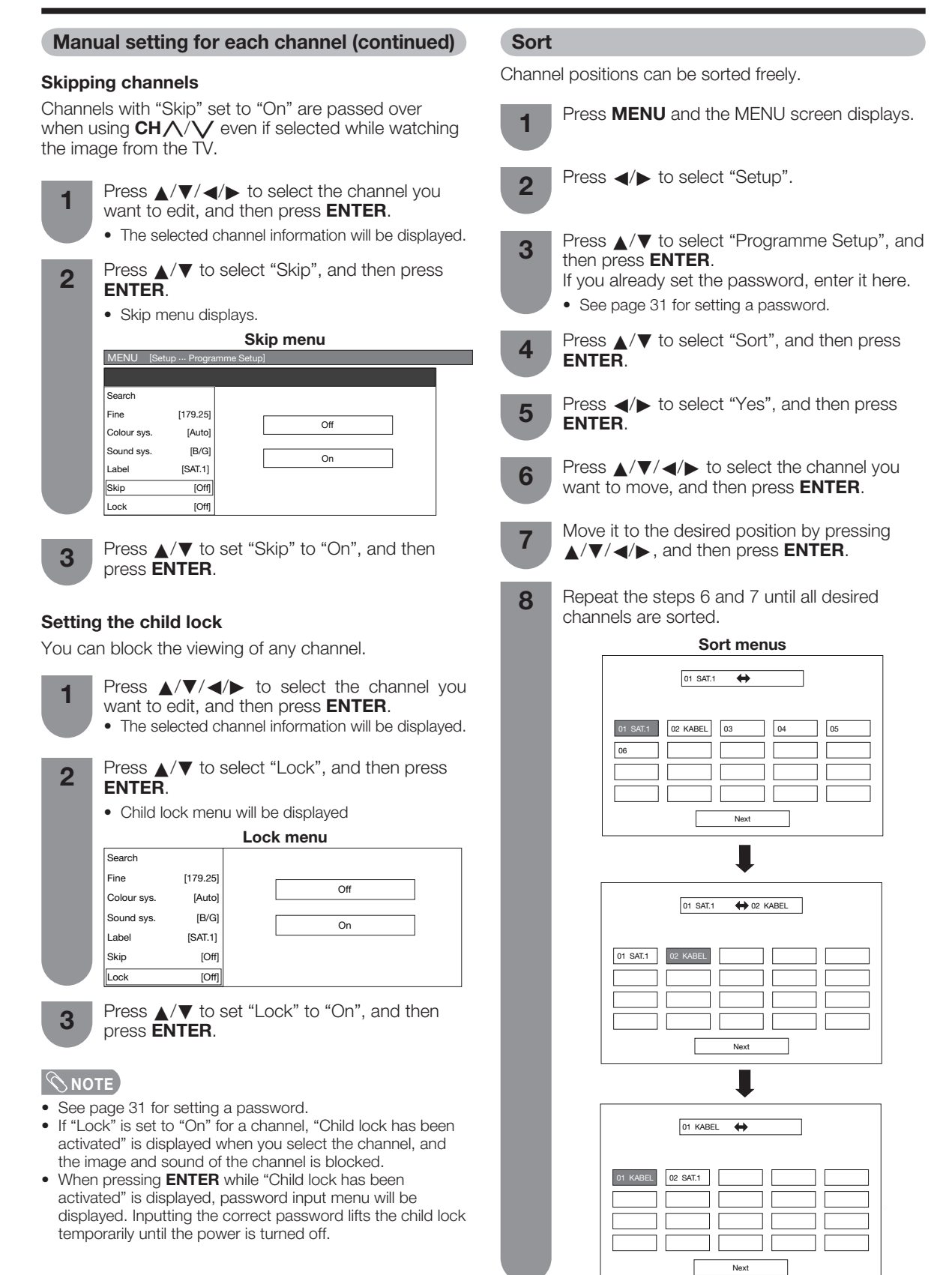

## **Basic adjustment settings**

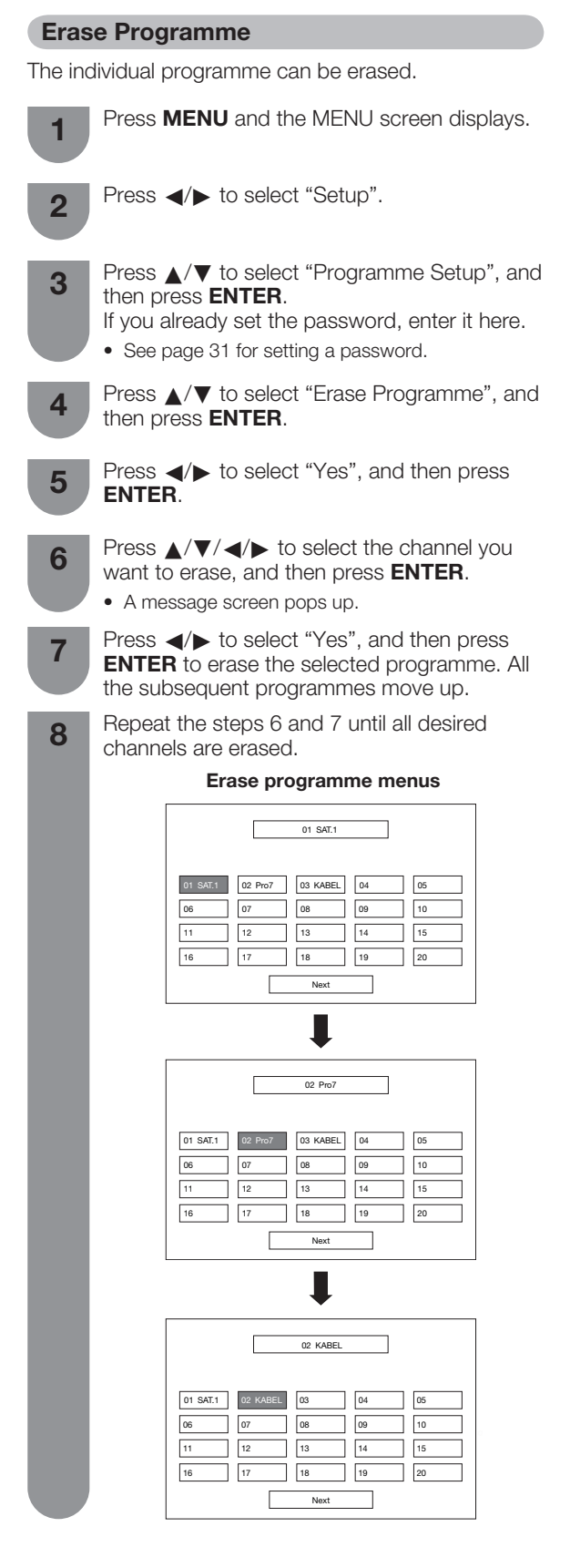

## **AV MODE** selection

The AV MODE function enables you to select appropriate settings for audio and video to account for the system environment which can vary due to factors like room brightness, type of programme watched or the type of image input from external equipment.

## Using AV MODE on the remote control unit

#### Press AV MODE.

2

- Present AV MODE displays.
- Press AV MODE again before the mode displayed on the screen disappears.
  - The mode changes as shown below.

#### When the input source is TV, INPUT1 or 2 terminals (Example)

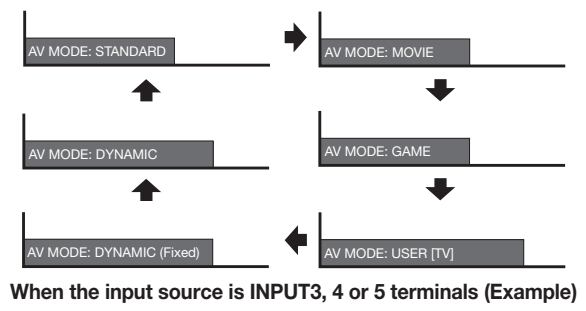

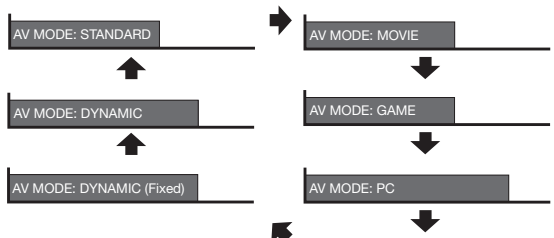

V MODE: USER [ 🚙 ]

| Selected item      | Description                                                                                          |
|--------------------|----------------------------------------------------------------------------------------------------|
| STANDARD           | For a highly defined image in a normally bright room                                                 |
| MOVIE              | For a movie                                                                                          |
| GAME               | Lowers image brightness for easier viewing.                                                          |
| PC                 | For PC. (Available only when inputting an HDMI or DVI signal.)                                       |
| USER               | Allows the user to customise settings as desired. You can set the mode for each input source.        |
| DYNAMIC<br>(Fixed) | Changes the image and sound settings to<br>the factory preset values. No adjustments<br>are allowed. |
| DYNAMIC            | For a clear-cut image emphasising high contrast for sports viewing                                   |

#### **NOTE**

You can select a different AV MODE item for each input mode. (For example, select STANDARD for TV input and DYNAMIC for VIDEO input.)

## **OPC (Optical Picture Control)** setting

You can set the TV to automatically adjust the screen to suitable backlight brightness according to the liahtina conditions.

#### Using OPC on the remote control unit

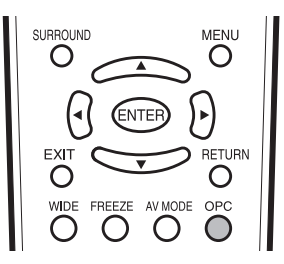

Press OPC to switch the OPC function on and off.

### Using OPC on the menu screen

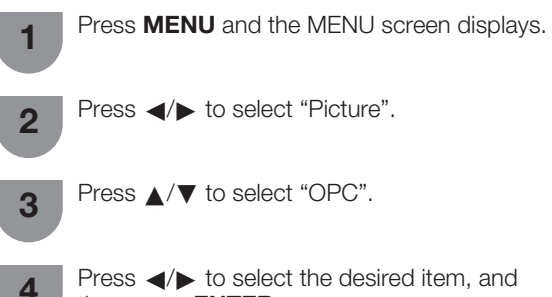

Press  $\triangleleft$ / $\blacktriangleright$  to select the desired item, and then press ENTER.

| Selected item | Description                                                                         |
|---------------|-------------------------------------------------------------------------------------|
| Off           | The brightness is fixed at the value set in "Backlight" (See page 26).              |
| On            | Automatically adjusts                                                               |
| On: Display   | Displays the OPC effect on the screen while adjusting the brightness of the screen. |

## 

Make sure no object obstructs the OPC sensor, which could affect its ability to sense surrounding light.

## **Picture adjustments**

You can adjust the picture to your preference.

Follow the steps to adjust the picture.

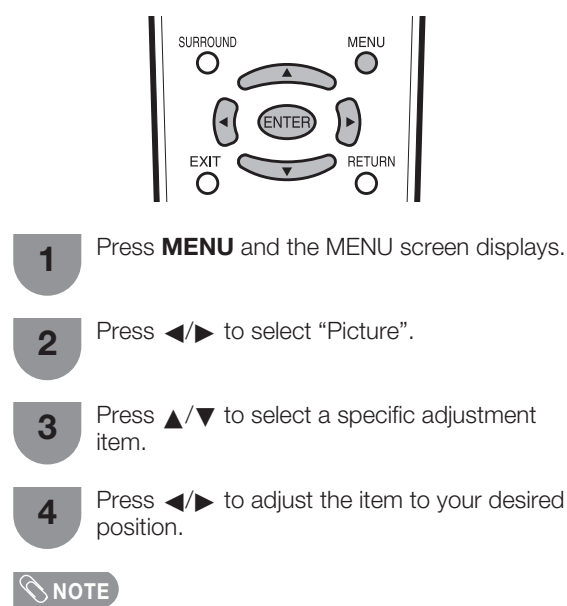

 For resetting all adjustment items to factory preset values, press ▲/▼ to select "Reset", press ENTER, press ◀/▶ to select "Yes", and then press ENTER.

### Adjustment items

| MENU [P    | icture] |        |    |               |  |
|------------|---------|--------|----|---------------|--|
| I Picture  | •       |        | 0  | Audio         |  |
| STAN       | DAR     | D      |    |               |  |
| OPC        | OC      | off 🔵  | On | 🔵 On: Display |  |
| Backlight  | [+14]   | -16    | <  | +16           |  |
| Contrast   | [+30]   |        | <  | +40           |  |
| Brightness | [0]     | -30    | •  | +30           |  |
| Colour     | [0]     | -30    | •  | +30           |  |
| Tint       | [0]     | -30 () | ١. | ) +30         |  |
| Sharpness  | [0]     | -10    | <  | +10           |  |
| Advanced   |         |        |    |               |  |
| Reset      |         |        |    |               |  |

| Selected item | ∢button                       | ► button                      |
|---------------|-------------------------------|-------------------------------|
| Backlight     | The screen dims               | The screen<br>brightens       |
| Contrast      | For less contrast             | For more contrast             |
| Brightness    | For less brightness           | For more brightness           |
| Colour        | For less colour intensity     | For more colour intensity     |
| Tint          | Skin tones become<br>purplish | Skin tones become<br>greenish |
| Sharpness     | For less sharpness            | For more sharpness            |

#### **NOTE**

• Select "Advanced" and then press **ENTER** to set "Colour Temp.", "Black", "3D-Y/C", "Monochrome", "Film Mode" or "Range of OPC". See pages 27 and 28.

## **Basic adjustment settings**

## **Advanced**

Advanced setting enables you to set the picture adjustment in more detail. There are six options you can choose from.

Adjusts the colour temperature to give the best white

#### **Colour temperature**

image. Press **MENU** and the MENU screen displays. Press **◄**/**▶** to select "Picture". 2 Press  $\blacktriangle/\nabla$  to select "Advanced", and then 3 press ENTER. Press  $\blacktriangle/\nabla$  to select "Colour Temp.", and then 4 press ENTER. Press  $\blacktriangle/\nabla$  to select the desired level, and 5 then press ENTER. Selected item Description Hiah White with bluish tone **Mid-High** 

Mid-High Middle Mid-Low Low White with reddish tone

## Black

For easier viewing, change the viewing depth by selecting a level for automatically adjusting the dark portion of an image.

1

Repeat steps 1 to 3 in **Colour temperature**.

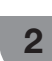

3

Press  $\blacktriangle/\Psi$  to select "Black", and then press **ENTER**.

Press  $\triangleleft/\triangleright$  to select "On", and then press **ENTER**.

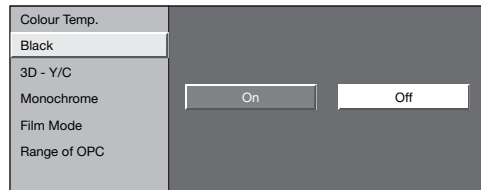

| Selected item | Description                       |  |  |  |  |
|---------------|-----------------------------------|--|--|--|--|
| On            | For high detail in black portions |  |  |  |  |
| Off           | No adjustment                     |  |  |  |  |

## 3D-Y/C

Provides high quality images with minimal dot crawl and cross colour noise.

| 1 | Repeat steps 1 to 3 in Colour temperature |
|---|-------------------------------------------|
|   |                                           |

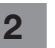

Press  $\blacktriangle/\forall$  to select "3D-Y/C", and then press **ENTER**.

| Colour Temp. |          |  |
|--------------|----------|--|
| Black        |          |  |
| 3D – Y/C     | Standard |  |
| Monochrome   | Fast     |  |
| Film Mode    | Slow     |  |
| Range of OPC |          |  |
|              |          |  |

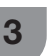

Press  $\blacktriangle/ \bigtriangledown$  to select the desired level, and then press **ENTER**.

| Selected item | Description       |
|---------------|-------------------|
| Standard      | Normal adjustment |
| Fast          | For movie image   |
| Slow          | For still image   |

## 

- 3D-Y/C is not selectable depending on the input signal type.
- 3D-Y/C may not operate depending on the input signal type or noisy input signal.

## **Basic adjustment settings**

## Monochrome

For viewing images in monochrome.

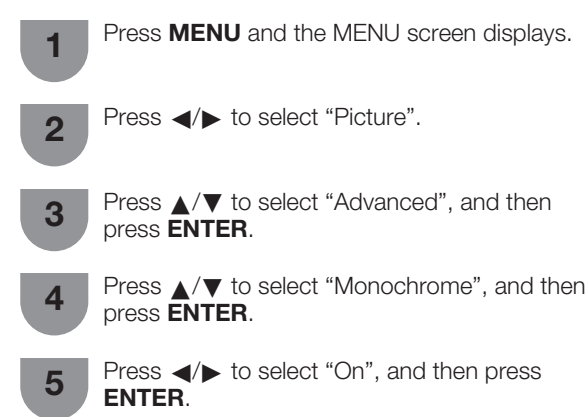

#### Film mode

Automatically detects a film-based source (originally encoded at 24/25 frames/second, depending on the vertical frequency), analyses it then recreates each still film frame for high-definition picture quality.

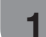

Repeat steps 1 to 3 in Monochrome.

2 Press  $\checkmark/\forall$  to select "Film Mode", and then press **ENTER**.

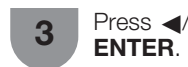

Press  $\triangleleft/\triangleright$  to select "On", and then press **ENTER** 

#### **NOTE**

• Film Mode is not selectable depending on the input signal type.

## Range of OPC

The brightness level range of the OPC sensor's automatic adjustments can be set according to your preferences. The adjustment range of the OPC sensor can be set to a maximum of +16 and a minimum of -16.

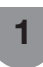

Repeat steps 1 to 3 in **Monochrome**.

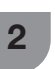

Press  $\blacktriangle/ \lor$  to select "Range of OPC", and then press **ENTER**.

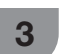

Press  $\blacktriangle/V$  to select "Max." or "Min.", and then adjust the item to the desired position.

| Selected item | Description     |  |
|---------------|-----------------|--|
| Max.          | -15 through +16 |  |
| Min.          | -16 through +15 |  |

#### **NOTE**

- This function is available only when the OPC setting is set to On.
- The maximum setting cannot be set to a smaller number than the minimum setting.
- The minimum setting cannot be set to a bigger number than the maximum setting.
- The maximum and minimum settings cannot be set to the same number.
- Depending on the brightness of the surrounding light, the OPC sensor might not operate if the adjustment range is small.

## Audio adjustment

You can adjust the sound quality to your preference with the following settings.

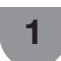

Press **MENU** and the MENU screen displays.

| Press ┥  | ∕► to  | sele | ct "A  | udio".   |        |       |     |
|----------|--------|------|--------|----------|--------|-------|-----|
| MENU [/  | Audio] |      |        |          |        |       |     |
| 🚺 Audio  |        |      | Ø      | Power C  | ontrol |       |     |
| STAN     | DAR    | D    |        |          |        |       |     |
| Treble   | [0]    |      | •      |          | Þ      | +15   |     |
| Bass     | [0]    |      |        |          |        | +15   |     |
| Balance  | [0]    |      |        |          | Þ      | R     |     |
| Surround |        |      |        |          |        | [Off] |     |
| Reset    |        |      |        |          |        |       |     |
| Press 🔺  | ∕▼ to  | sele | ct a s | specific | : adji | ustme | ent |

ੱਤ

item.

4

Press  $\triangleleft$  b to adjust the item to your desired position.

| Selected item | ∢button                               | ▶ button                                   |
|---------------|---------------------------------------|--------------------------------------------|
| Treble        | For weaker treble                     | For stronger treble                        |
| Bass          | For weaker bass                       | For stronger bass                          |
| Balance       | Decrease audio from the right speaker | Decrease audio<br>from the left<br>speaker |

#### **NOTE**

 For resetting all adjustment items to factory preset values, press ▲/▼ to select "Reset", press ENTER, press ◀/► to select "Yes", and then press ENTER.

## Surround

When you set to "On", you can enjoy surround sound, the same as if you were in a movie theatre.

## Using SURROUND on the remote control unit

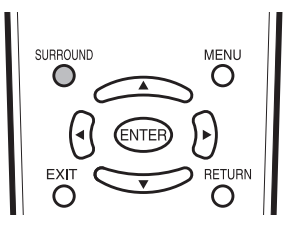

Press **SURROUND** to switch the Surround function on and off.

| Selected item | Description                                                   |  |
|---------------|---------------------------------------------------------------|--|
| On            | Makes it possible to enjoy natural, realistic surround sound. |  |
| Off           | Outputs the normal sound.                                     |  |

#### Using Surround on the menu screen

You can produce Surround effects from the "Audio" setting.

Press **MENU** and the MENU screen displays.

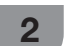

Press **◄**/▶ to select "Audio".

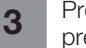

Press  $\blacktriangle/ \lor$  to select "Surround", and then press **ENTER**.

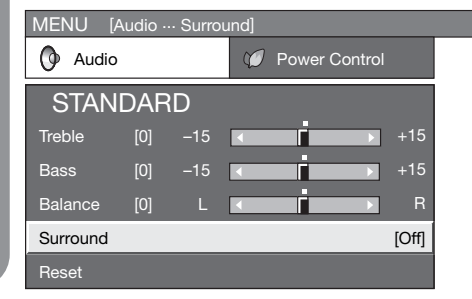

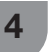

Press  $\triangleleft$ / $\blacktriangleright$  to select "On", and then press **ENTER**.

## **Power Control**

Power Control setting allows you to save energy.

## No Signal Off

When set to "Enable", the power will automatically shut down if no signal inputs for 15 minutes.

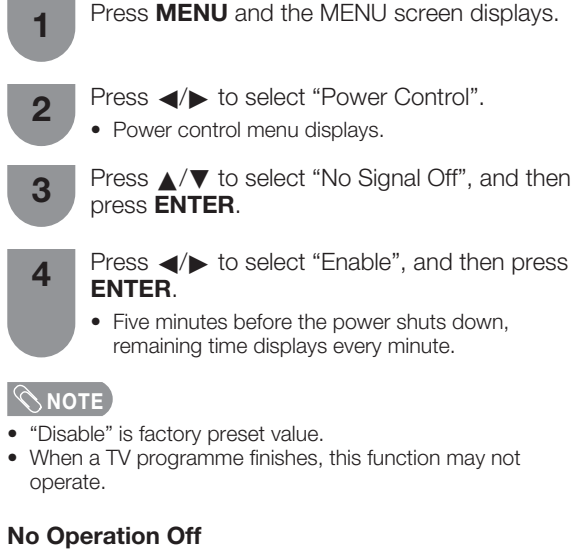

When set to "Enable", the power will automatically shut down if there is no operation for 3 hours.

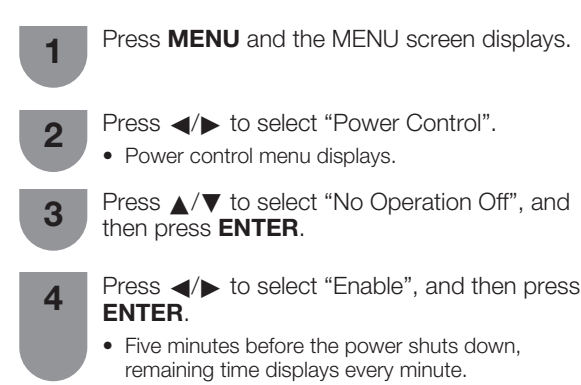

## **NOTE**

• "Disable" is factory preset value.

## Useful adjustment settings

## Password setting for child lock (for TV input mode)

Allows you to use a password to protect certain settings from being accidentally changed.

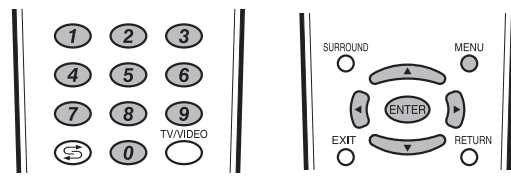

## Setting a password

Register a 4-digit password number to use the Child Lock function.

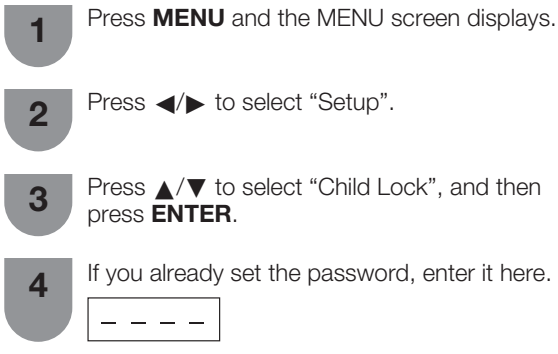

Press ▲/▼ to select "Change password", and then press ENTER.

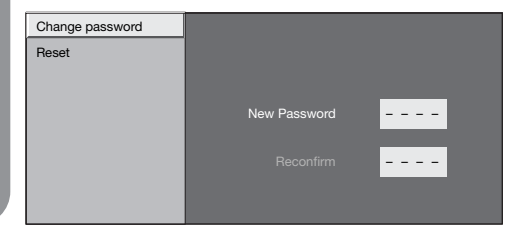

6

5

Enter the 4-digit number as a password using 0 - 9.

| Change password<br>Reset |              |   |
|--------------------------|--------------|---|
|                          | New Password | 8 |
|                          |              |   |

- Enter the same 4-digit number as in step 6 to confirm.
  - "The new password was registered" displays.

## 

7

To view a locked channel (Lock setting in Programme Setup "Manual Adjust" is set to "On"), you must enter a password. (See page 23.) When you select a locked channel, a password prompt message pops up. Press **ENTER** to display the password input window.

## Resetting the password

Allows you to reset your password.

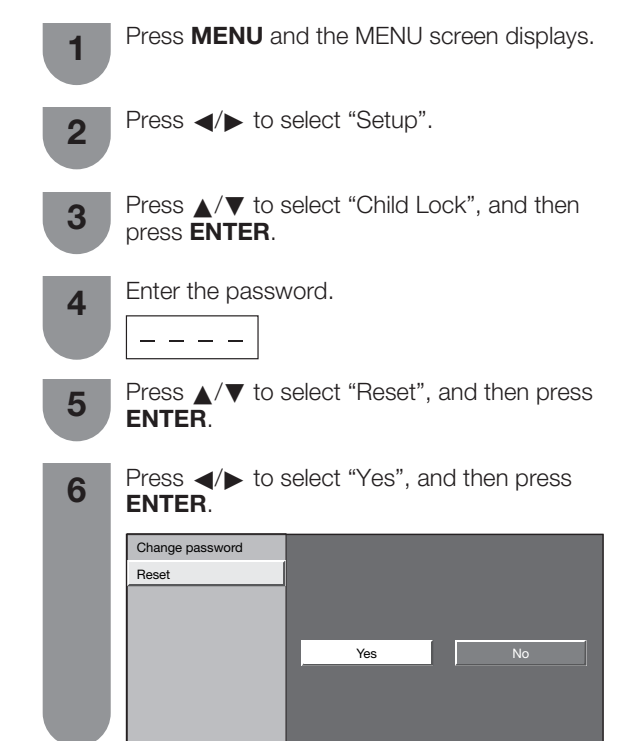

## 

- · As a precautionary measure, make a note of your password and keep it in a familiar place. If you lose or forget your password, initialise the TV to return all settings except for the TV channel settings to factory preset values. (See page 48.)
- This function is only available for TV input mode.
- To relock a channel which has been temporarily unlocked • by inputting the correct password, turn power off and then on again.

## Useful adjustment settings

#### Input Signal (PC input mode only) **Input Skip** · Some input signals may have to be registered manually to This setting allows you to skip the HDMI or DVI input display properly. on the "Input Select" menu. • The pairs of input signals (resolutions) in the list below are Press **MENU** and the MENU screen displays. not distinguishable when received. In such case, you have to set the correct signal manually. After setting once, it will display when the same signal (resolution) is input again. Press **◄**/**▶** to select "Setup". 2 1024 x 768 1360 x 768 Press ▲/▼ to select "Input Skip", and then 3 **NOTE** press ENTER. • You can only select the "Input Signal" on the Setup menu Press $\blacktriangle/\nabla$ to select the Input (INPUT3, when receiving one of the 2 input signals listed above. 4 INPUT4 or INPUT5) you wish to skip, and then Press **MENU** and the MENU screen displays. press ENTER. INPUT 3 (HDMI1) INPUT 4 (HDMI2) Press **◄**/**▶** to select "Setup". INPUT 5 (DVI) 2 Yes Press ▲/▼ to select "Input Signal" and then 3 press ENTER. Press $\blacktriangle/\nabla$ to select the desired input signal 4 Press $\triangleleft$ / $\blacktriangleright$ to select "Yes", and then press on the display. ENTER. Press MENU to exit. 1024 x 768 1360 x 768

(Example)

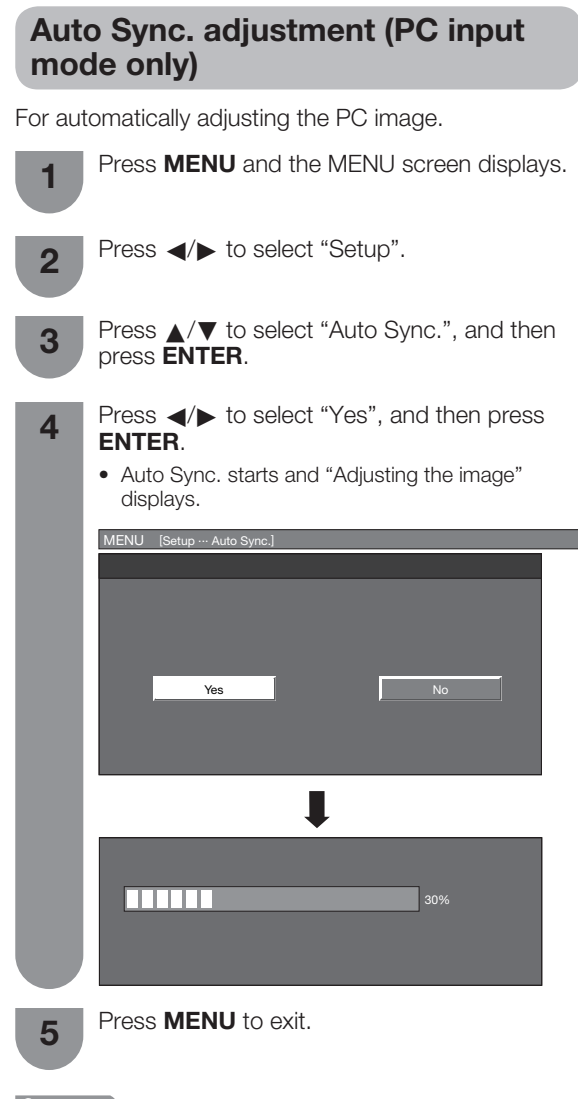

#### **NOTE**

- When Auto Sync. is successful, "Auto Sync completed successfully" displays. If not, Auto Sync. failed.
- Auto Sync. may fail even if "Auto Sync completed" successfully" displays.
- Auto Sync. may fail if the computer image has low resolution, has unclear (black) edges, or is moved while executing Auto Sync.
- Be sure to connect the PC to the TV and switch it on before starting Auto Sync.
- Auto Sync. can be executed only when inputting analogue signals.

## Fine Sync. adjustment (PC input mode only)

Ordinarily you can easily adjust the picture as necessary to change image position using Auto Sync. In some cases, however, manual adjustment is needed to optimise the image.

Press **MENU** and the MENU screen displays.

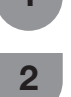

Press ◀/► to select "Setup".

3

4

- Press  $\blacktriangle/\nabla$  to select "Fine Sync.", and then press ENTER.
- Press  $\blacktriangle / \mathbf{\nabla}$  to select the specific adjustment item.

| H-Pos  | [ 90] | - 1 |             |   | + |
|--------|-------|-----|-------------|---|---|
|        | [ 00] |     |             | _ | _ |
| V-Pos. | [ 39] | - [ |             |   | + |
| Clock  | [ 90] | - [ |             |   | + |
| Phase  | [ 20] | - [ | <         [ |   | + |

| Selected item | Description                                                           |
|---------------|-----------------------------------------------------------------------|
| H-Pos.        | Centres the image by moving it to the left or right.                  |
| V-Pos.        | Centres the image by moving it up or down.                            |
| Clock         | Adjusts when the image flickers with vertical stripes.                |
| Phase         | Adjusts when characters have low contrast or when the image flickers. |

Press **◄/**► to adjust the item to your desired position.

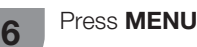

Press **MENU** to exit.

## 🔊 ΝΟΤΕ 🕽

- For resetting all adjustment items to the factory preset values, press  $\blacktriangle/\nabla$  to select "Reset", and then press **ENTER**.
- "Clock" and "Phase" in the "Fine Sync." menu can be adjusted only when inputting analogue signals.

## **Input Label**

You can assign each input source a label you like.

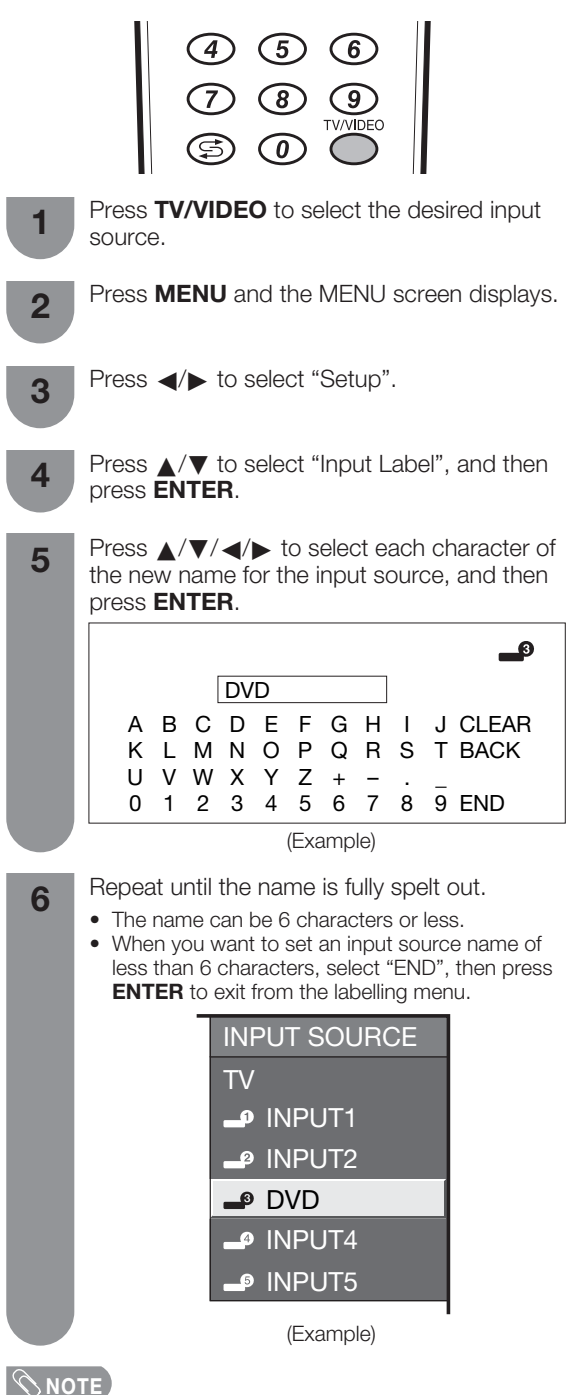

• You cannot change labels if the input source is TV.

## Image position

For adjusting a picture's horizontal and vertical position.

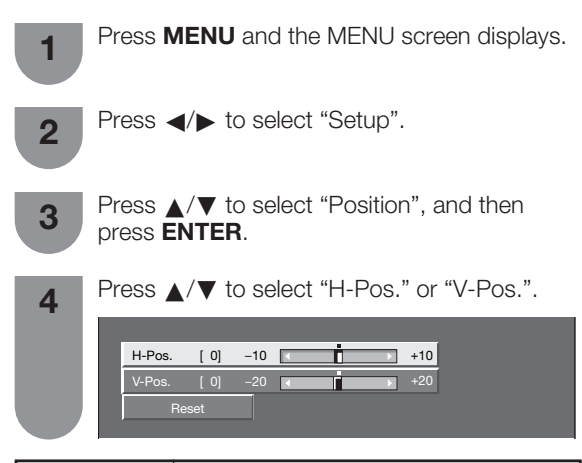

| Selected item                                                                     | Description                                          |  |
|-----------------------------------------------------------------------------------|------------------------------------------------------|--|
| H-Pos.                                                                            | Centres the image by moving it to the left or right. |  |
| V-Pos.                                                                            | Centres the image by moving it up or down.           |  |
| <ul><li>5 Press </li><li>▶ to adjust the item to your desired position.</li></ul> |                                                      |  |

## 🛇 ΝΟΤΕ

- For resetting all adjustment items to the factory preset values, press ▲/▼ to select "Reset", and then press ENTER.
- Adjustments are stored separately according to input source.

## Wide Screen Signalling (WSS)

WSS allows a television to switch automatically among the different screen formats.

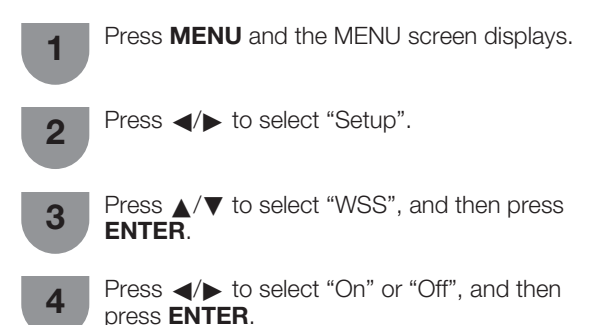

- **NOTE**
- Try to set WIDE mode if an image does not switch to the correct screen format. When the broadcast signal contains no WSS information, the function will not work even if enabled.

## **Picture aspect ratio**

The WSS signal has 4:3 auto-switching that allows you to select between Panorama and Normal.

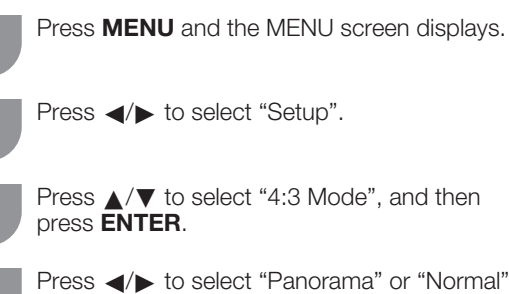

Press  $\triangleleft/\triangleright$  to select "Panorama" or "Normal", and then press **ENTER**.

#### WSS signal 4:3 screen

4:3 mode "Panorama"

2

3

4

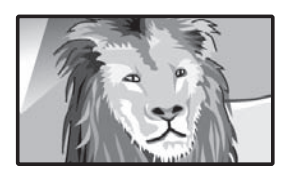

4:3 mode "Normal"

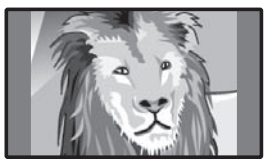

| Selected item | Description                                   |
|---------------|-----------------------------------------------|
| Panorama      | Wide image without side bars                  |
| Normal        | Normal range keeping 4:3 or 16:9 aspect ratio |

## Useful adjustment settings

## **Standby Mode**

Standby Mode may be set to either start the TV quickly from standby or conserve energy while on standby.

| Selected iten     | Description                                           |
|-------------------|-------------------------------------------------------|
| 4 Press<br>and th | ▲/▼ to select "Mode1" or "Mode2",<br>nen press ENTER. |
| 3 Press then p    | ▲/▼ to select "Standby Mode", and press ENTER.        |
| 2 Press           | ◄/▶ to select "Setup".                                |
| 1 Press           | MENU and the MENU screen displays                     |

| Mode1 | Starting the TV is quick from standby.     |  |
|-------|--------------------------------------------|--|
| Mode2 | Power consumption is small during standby. |  |

Press MENU to exit.

5

## Reset

If complex adjustments are made and the settings cannot be restored to normal, you can reset the settings to the factory preset values.

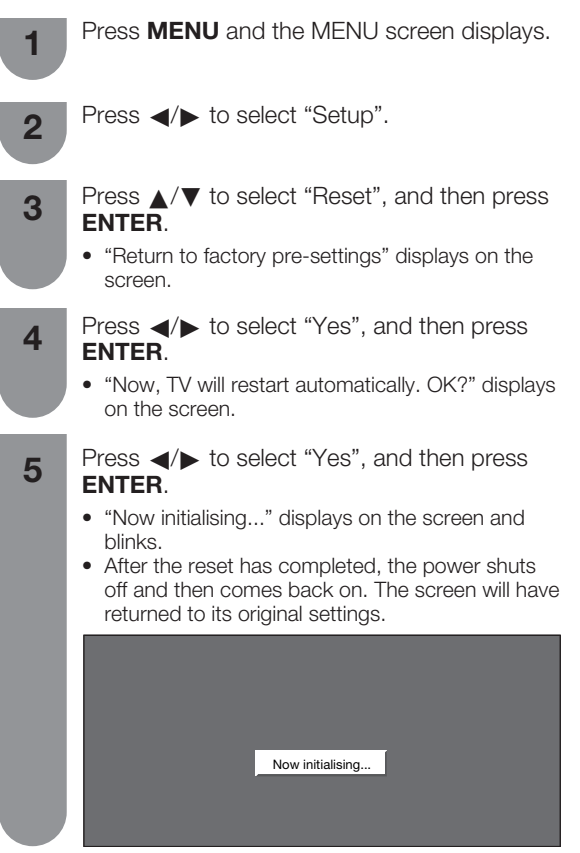

## S NOTE

- The AV MODE will be set to "DYNAMIC".
- The Programme Setup settings will not be changed.
- The Language settings will not be changed.

## WIDE mode (for TV/AV input mode)

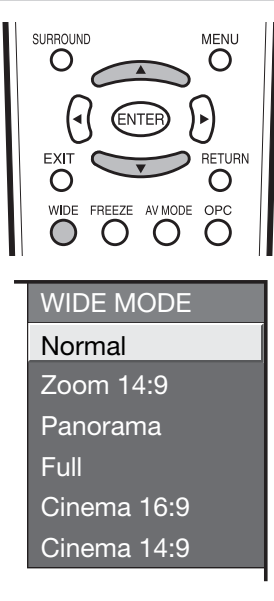

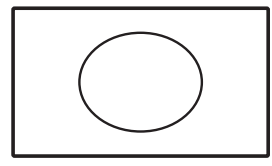

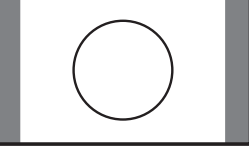

4:3 Mode set to "Panorama"

4:3 Mode set to "Normal"

#### Manual Selection

#### Press WIDE.

- The WIDE MODE menu displays.
- The menu lists the wide mode options selectable for the type of video signal currently received.

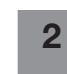

Press **WIDE** or  $\blacktriangle/ \lor$  while the WIDE MODE menu displays on the screen.

• As you toggle down the options, each mode is immediately reflected on the TV.

## Auto Selection

If you set "WSS" and "4:3 Mode" in the Setup menu on page 35, the optimum WIDE mode is automatically chosen for every broadcast containing the WSS information.

## "WSS" menu

To enable Auto Selection, set "WSS" in the Setup menu to "On". (See page 35.)

## "4:3 Mode" menu

To set the type of the wide screen, select "Panorama" or "Normal" in the 4:3 Mode menu. (See page 35.)

### 

 If the broadcast signal contains no WSS information, Auto Selection will not function even when the WSS option is enabled.

| Selected item | Description                                                                                                    |  |  |  |
|---------------|----------------------------------------------------------------------------------------------------|--|--|--|
| Normal        | For 4:3 "standard" pictures. A side bar appears on each side.                                                                            |  |  |  |
| Zoom 14:9     | For 14:9 letterbox pictures. A thin side bar appears on each side, and you may also see bars on the top and bottom with some programmes. |  |  |  |
| Panorama      | In this mode the picture is progressively stretched toward each side of the screen.                                                      |  |  |  |
| Full          | For 16:9 squeeze pictures.                                                                                                    |  |  |  |
| Cinema 16:9   | For 16:9 letterbox pictures. Bars may appear on the top and bottom with some programmes.                                                 |  |  |  |
| Cinema 14:9   | For 14:9 letterbox pictures. Bars may appear on the top and bottom with some programmes.                                                 |  |  |  |
| Dot by Dot    | Displays an image with the same number of pixels on the screen (only when receiving 1080i/1080p signal).                                 |  |  |  |

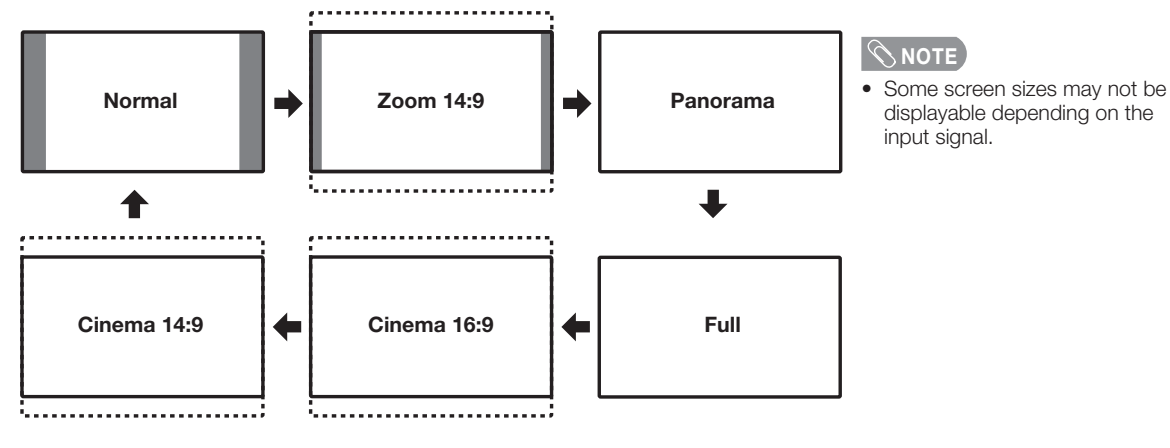

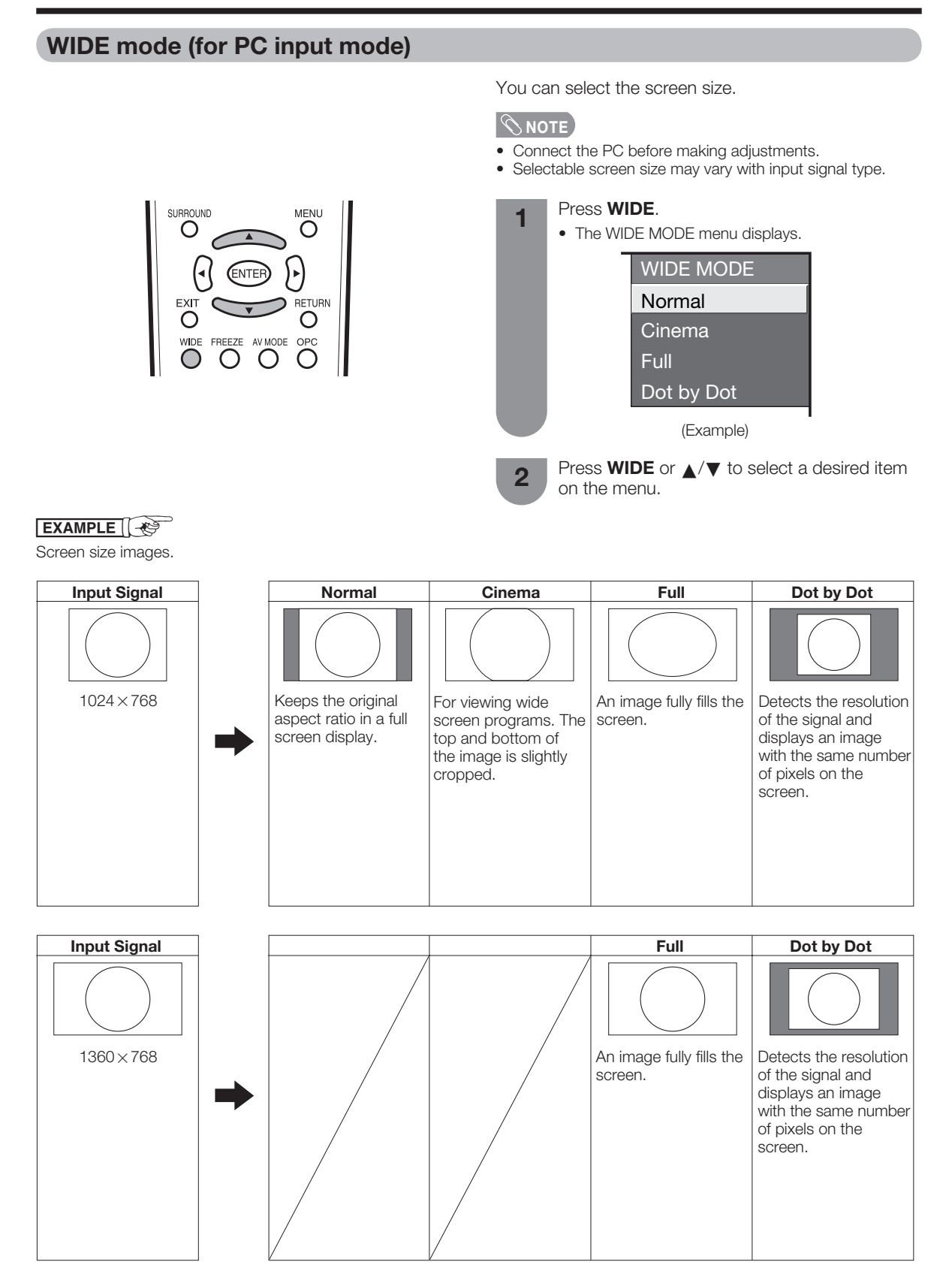

## Useful adjustment settings

## **Audio Only**

ENTER.

When listening to music from a music programme, you can set the display off and enjoy audio only.

| 1 | Press <b>MENU</b> and the MENU screen displays.                                            |
|---|--------------------------------------------------------------------------------------------|
| 2 | Press ◀/▶ to select "Option".                                                              |
| 3 | Press $\blacktriangle/ \blacksquare$ to select "Audio Only", and then press <b>ENTER</b> . |
| Λ | Press $\triangleleft/ ightarrow$ to select "On", and then press                            |

| Selected item | Description                              |  |
|---------------|------------------------------------------|--|
| On            | Audio is output without screen image.    |  |
| Off           | Both screen images and audio are output. |  |

**NOTE** 

When you make operations that change the picture on the TV such as by changing the input source, the Audio Only function is set to "Off".

## **DNR (Digital Noise Reduction)**

Produces a clearer video image.

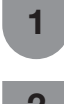

Press **MENU** and the MENU screen displays.

Press **◄**/**▶** to select "Option".

3

Press  $\blacktriangle/V$  to select "DNR", and then press ENTER.

Press  $\blacktriangle/\nabla$  to select the desired level, and 4 then press ENTER.

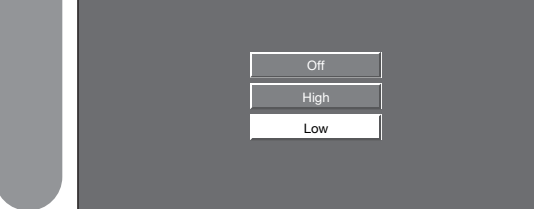

## **HDMI** Setup

HDMI (High-Definition Multimedia Interface) terminal selection.

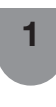

"INPUT3" or "INPUT4" using TV/VIDEO on the remote control unit or on the TV.

To watch an HDMI equipment image, select

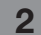

Press **MENU** and the MENU screen displays.

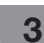

Press **◄**/**▶** to select "Option".

- Press ▲/▼ to select "HDMI Setup", and then 4 press ENTER.
  - The HDMI Setup can be selected only when "INPUT3" or "INPUT4" is selected.

| MENU [Option HDMI Setup] |       |  |  |
|--------------------------|-------|--|--|
| 0ption                   |       |  |  |
| Audio Only               |       |  |  |
| DNR                      | [Off] |  |  |
| HDMI Setup               |       |  |  |

5

Press  $\blacktriangle/ \mathbf{V}$  to select the desired item, and then press ENTER.

| HDMI Setup<br>items | Selectable<br>items               | Description                                                                                                    |  |
|---------------------|-----------------------------------|----------------------------------------------------------------------------------------------------|--|
| Signal<br>Type      | RGB/<br>YCbCr4:4:4/<br>YCbCr4:2:2 | Select the video signal type from the HDMI terminal.                                                                     |  |
| Auto View           | Enable/<br>Disable                | Set whether or not to use<br>WIDE MODE based on signal<br>recognition, including an HDM<br>signal.                       |  |
| Audio<br>Select     | Digital/<br>Analogue              | Select "Digital" for audio signal<br>via the HDMI terminal.<br>Select "Analogue" for audio<br>signal via the AUDIO jack. |  |

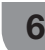

Press  $\blacktriangle/ \bigtriangledown / \checkmark / \blacklozenge$  to select the desired setting, and then press ENTER.

## 

- Refer to your external equipment operation manual for the signal type.
- Item under "Signal Type" can be selected when the equipment is connected with a DVI-HDMI conversion cable.
- When the equipment is connected with an HDMI cable, items are automatically set and cannot be selected.
- "Audio Select" is only available for INPUT4.

## Language setting for on-screen display

You can also select a language from setup menu. Select from among 3 languages: English, Chinese and Arabic.

| 1 | Press <b>MENU</b> and the MENU screen displays.                                                                  |
|---|----------------------------------------------------------------------------------------------------|
| 2 | Press ◀/▶ to select "Setup".                                                                                     |
| 3 | Press $\blacktriangle/\Psi$ to select "Language", and then press <b>ENTER</b> .                                  |
| 4 | Press $\blacktriangle/\nabla$ to select the desired language listed on the screen, and then press <b>ENTER</b> . |

## Identification

You can check the current version of the software on the screen.

## **Colour system setting**

You can change the colour system to one that is compatible with the image on the screen.

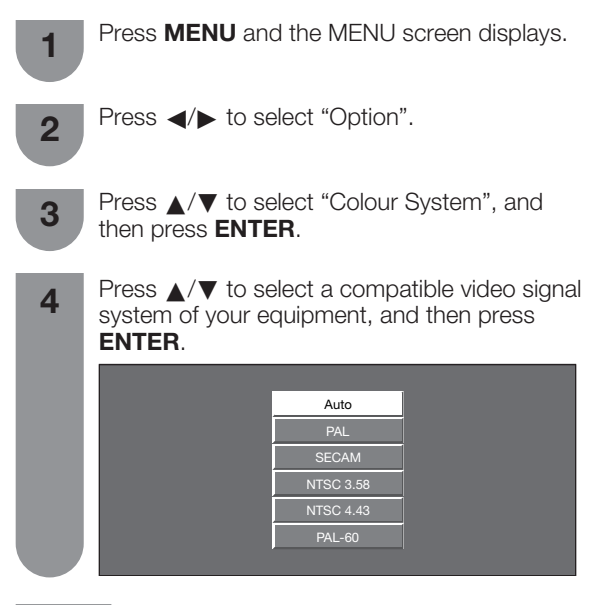

## 

- Factory preset value is "Auto".
- If "Auto" is selected, colour system for each channel is automatically set. If an image does not display clearly, select another colour system (e.g. PAL, NTSC 4.43).

## Displaying an external equipment image

Explanation here is for the setting when connecting DVD player to INPUT1 terminal.

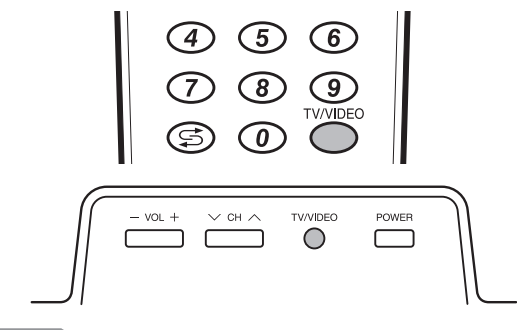

## **NOTE**

2

- Each time **TV/VIDEO** is pressed, the input source toggles.
- If the image does not come in clearly, you may need to change the input signal type setting on the "Input Select" menu.
- Refer to your external equipment operation manual for the signal type.

## **Displaying a DVD image (Example)**

1 To watch a DVD image, select "INPUT1" using **TV/VIDEO** on the remote control unit or **TV/VIDEO** on the TV.

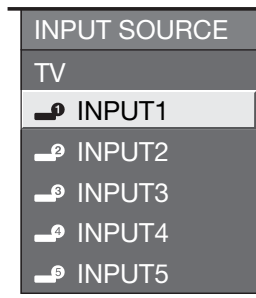

Select the desired signal type on "Input Select" in the "Option" menu.

## For INPUT1 signal

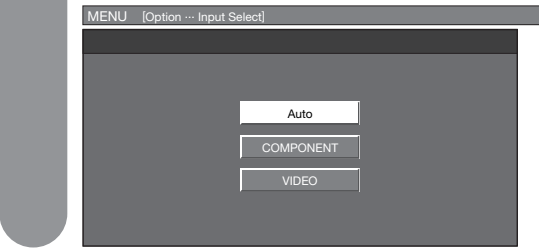

The setting is stored and can be selected.

## Input Select

## Selecting input source

Can use for selecting the input source.

## Using TV/VIDEO on the remote control unit or on the TV

**TV/VIDEO** allows you to choose from the available input sources.

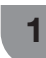

Press **TV/VIDEO** on the remote control unit or on the TV.

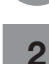

- Press **TV/VIDEO** on the remote control unit or
- on the TV to select the input source.
- The image and sound from the selected source are output on the TV.
- You can also select the input source by pressing ▲/▼.

## Selecting input signal type

For setting the signal type of external equipment.

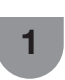

2

3

- Press  $\ensuremath{\textbf{MENU}}$  and the MENU screen displays.
- Press ◀/► to select "Option".
- Press  $\blacktriangle/ \nabla$  to select "Input Select", and then press **ENTER**.
- Press  $\blacktriangle/V$  to select a signal type you want to set, and then press **ENTER**.

| Input source | Selectable item         |  |  |
|--------------|-------------------------|--|--|
| INPUT 1      | Auto, COMPONENT, VIDEO  |  |  |
| INPUT 2      | Auto, COMPONENT, VIDEO  |  |  |
| INPUT 5      | Auto, DIGITAL, ANALOGUE |  |  |

## **NOTE**

- If no (colour) image displays, try to change the other signal type.
- Check the operation manual of the external equipment for the signal type.
- When the signal type is set to "Auto", the input terminal where cable is connected is automatically selected.
- When the signal type is set to "Auto" and multiple video signal cables are connected, the signal type is selected in the following prioritised order:
- INPUT 1/INPUT 2: COMPONENT→ VIDEO
   When the signal type for "INPUT5" is set to "DIGITAL" or "ANALOGUE", a "PC" or "AV" signal is automatically detected.

## **Freezing images**

Allows you to capture and freeze one frame from a moving image that you are watching.

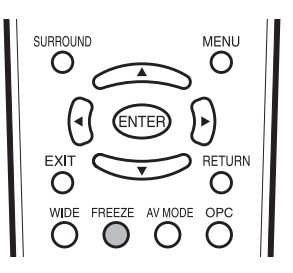

## Press FREEZE.

• Captures one frame from a moving image.

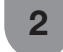

1

Press **FREEZE** again to cancel the function.

### **NOTE**

- This function does not work in INPUT 5.
- When this function is not available, "No still image display available" will display.
- The still image automatically goes out after 30 minutes.

## Troubleshooting

| Problem                                                                                | Possible Solution                                                                                                    |  |
|----------------------------------------------------------------------------------------|----------------------------------------------------------------------------------------------------|--|
| No power.                                                                              | <ul> <li>Check if you pressed <b>POWER</b> on the remote control unit. (See page 15.) If the indicator on the TV lights up red, press <b>POWER</b>.</li> <li>Is the AC cord disconnected? (See page 7.)</li> <li>Has the power been turned on? (See page 15.)</li> </ul>                                                                                                    |  |
| Unit cannot be operated.                                                               | <ul> <li>External influences such as lightning, static electricity, etc., may cause improper<br/>operation. In this case, operate the unit after first turning the power off the TV or<br/>unplugging the AC cord and re-plugging it in after 1 or 2 minutes.</li> </ul>                                                                                                    |  |
| <ul> <li>Remote control unit does not<br/>operate.</li> </ul>                          | <ul> <li>Are batteries inserted with polarity (+, -) aligned? (See page 5.)</li> <li>Are batteries worn out? (Replace with new batteries.)</li> <li>Are you using it under strong or fluorescent lighting?</li> <li>Is a fluorescent light illuminated to remote control sensor?</li> </ul>                                                                                                    |  |
| • Picture is cut off.                                                                  | <ul> <li>Is the image position correct? (See page 34.)</li> <li>Are screen mode adjustments such as picture size made correctly? (See pages 35, 37 and 38.)</li> </ul>                                                                                                    |  |
| <ul> <li>Strange colour, light colour, or<br/>dark, or colour misalignment.</li> </ul> | <ul> <li>Adjust the picture tone. (See pages 26 to 28 and 39.)</li> <li>Is the room too bright? The picture may look dark in a room that is too bright.</li> <li>Check the colour system setting. (See pages 22 and 40.)</li> <li>Check the input signal setting. (See pages 32 and 41.)</li> <li>Check the HDMI Setup setting. (See page 39.)</li> </ul>                                                                  |  |
| Power is suddenly turned off.                                                          | <ul> <li>The unit's internal temperature has increased.<br/>Remove any objects blocking vent or clean.</li> <li>Check the power control setting. (See page 30.)</li> <li>Is sleep timer set? (See page 17.)</li> </ul>                                                                                                    |  |
| No picture.                                                                            | <ul> <li>Is connection to other equipment correct? (See pages 10 and 11.)</li> <li>Has input signal setup been done correctly after connection? (See pages 32 and 41.)</li> <li>Is the correct input selected? (See page 41.)</li> <li>Is picture adjustment correct? (See pages 26 to 28.)</li> <li>Is the antenna connected properly? (See page 9.)</li> <li>Is "On" selected in "Audio Only"? (See page 39.)</li> </ul> |  |
| • No sound.                                                                            | Is the volume too low? (See page 17.)                                                                                                    |  |

#### Cautions regarding use in high and low temperature environments

- When the unit is used in a low temperature space (e.g. room, office), the picture may leave trails or appear slightly delayed. This is not a malfunction, and the unit will recover when the temperature returns to normal.
- Do not leave the unit in a hot or cold location. Also, do not leave the unit in a location exposed to direct sunlight or near a heater, as this may cause the cabinet to deform and the LCD panel to malfunction. Storage temperature: -20°C to +60°C.

## **RS-232C** port specifications

### PC Control of the TV

- When a programme is set, the TV can be controlled from the PC using the RS-232C terminal. The input signal (PC/video) can be selected, the volume can be adjusted and various other adjustments and settings can be made, enabling automatic programmed playing.
- Attach an RS-232C cable cross-type (commercially available) to the supplied Din/D-sub RS-232C for the connections.

## **NOTE**

• This operation system should be used by a person who is accustomed to using PCs.

### **Communication conditions**

Set the RS-232C communications settings on the PC to match the communications conditions of the TV. The communications settings of the TV are as follows:

| Baud rate:    | 9,600 bps |  |
|---------------|-----------|--|
| Data length:  | 8 bits    |  |
| Parity bit:   | None      |  |
| Stop bit:     | 1 bit     |  |
| Flow control: | None      |  |

#### **Communication procedure**

Send the control commands from the PC via the RS-232C connector.

The TV operates according to the received command and sends a response message to the PC.

Do not send multiple commands at the same time. Wait until the PC receives the OK response before sending the next command.

#### **Command format**

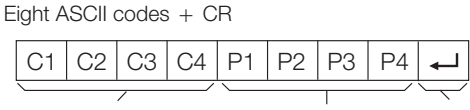

Command 4-digits: Command. The text of four characters. Parameter 4-digits: Parameter 0 – 9, space, ?

Command 4-digits Parameter 4-digits Return code

#### Parameter

Input the parameter values, aligning left, and fill with space(s) for the remainder. (Be sure that four values are input for the parameter.)

When the input parameter is not correct, "ERR" returns. (Refer to "Response code format".)

| 0 |   |   |   |
|---|---|---|---|
| 0 | 0 | 0 | 9 |
| _ | 3 | 0 |   |
| 1 | 0 | 0 |   |
| 0 | 0 | 5 | 5 |

When "?" is input for some commands, the present setting value responds.

| ? |   |   |   |
|---|---|---|---|
| ? | ? | ? | ? |

#### Response code format

Normal response

Return code (0DH)

Problem response (communication error or incorrect command)

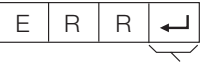

Return code (0DH)

#### Commands

Commands not indicated here are not guaranteed to operate.

| CONTROL ITEM      | COMMAND PARA |   | RAN | ЛЕТ | ER | CONTROL<br>CONTENTS |   |   |                          |
|-------------------|--------------|---|-----|-----|----|---------------------|---|---|--------------------------|
| POWER SETTING     | Ρ            | 0 | W   | R   | 0  | -                   | - | - | POWER OFF (STANDBY)      |
| INPUT SELECTION A | I            | Т | G   | D   | -  | -                   | - | - | INPUT SWITCHING (TOGGLE) |
|                   | T            | Т | V   | D   | -  | -                   | - | - | TV (CHANNEL FIXED)       |
|                   | Т            | А | V   | D   | *  | -                   | - | _ | INPUT1-5 (1-5)           |
| CHANNEL           | D            | С | С   | н   | *  | *                   | _ | _ | TV DIRECT CHANNEL (1-99) |
|                   | С            | н | U   | Ρ   | _  | -                   | - | _ | CHANNEL UP               |
|                   | С            | н | D   | W   | _  | -                   | - | _ | CHANNEL DOWN             |
| INPUT SELECTION B | I            | Ν | Ρ   | 1   | 0  | _                   | _ | _ | INPUT1 (Auto)            |
|                   | I            | Ν | Ρ   | 1   | 1  | _                   | _ | _ | INPUT1 (COMPONENT)       |
|                   | I            | Ν | Ρ   | 1   | З  | _                   | _ | _ | INPUT1 (VIDEO)           |
|                   | I            | Ν | Ρ   | 2   | 0  | _                   | _ | - | INPUT2 (Auto)            |
|                   | Т            | Ν | Ρ   | 2   | 1  | -                   | _ | _ | INPUT2 (COMPONENT)       |
|                   | I            | Ν | Ρ   | 2   | З  | _                   | _ | _ | INPUT2 (VIDEO)           |
|                   | I            | Ν | Ρ   | 5   | 0  | _                   | _ | _ | INPUT5 (Auto)            |
|                   | I            | Ν | Ρ   | 5   | 5  | -                   | - | - | INPUT5 (DIGITAL)         |
|                   | T            | Ν | Ρ   | 5   | 6  | -                   | - | - | INPUT5 (ANALOGUE)        |
| AV MODE           | А            | V | М   | D   | 0  | _                   | _ | _ | TOGGLE                   |
| SELECTION         | А            | V | М   | D   | 1  | _                   | _ | _ | STANDARD                 |
|                   | А            | V | М   | D   | 2  | _                   | _ | _ | MOVIE                    |
|                   | А            | V | М   | D   | З  | -                   | _ | _ | GAME                     |
|                   | А            | V | М   | D   | 4  | -                   | - | - | USER                     |
|                   | А            | V | М   | D   | 5  | -                   | - | - | DYNAMIC (Fixed)          |
|                   | А            | V | М   | D   | 6  | _                   | - | - | DYNAMIC                  |
|                   | A            | V | М   | D   | 7  | _                   | - | _ | PC                       |

| CONTROL ITEM | COMMAND |   | ID | PARAMETER |   |   |   | CONTROL<br>CONTENTS |                           |
|--------------|---------|---|----|-----------|---|---|---|---------------------|---------------------------|
| VOLUME       | V       | 0 | L  | М         | * | * | _ | -                   | VOLUME (0-60)             |
| POSITION     | н       | Ρ | 0  | S         | * | * | * | -                   | H-POSITION (AV) (-10-+10) |
|              | н       | Ρ | 0  | S         | * | * | * | -                   | H-POSITION (PC) (0-180)   |
|              | V       | Ρ | 0  | s         | * | * | * | _                   | V-POSITION (AV) (-20-+20) |
|              | V       | Ρ | 0  | s         | * | * | * | _                   | V-POSITION (PC) (0-100)   |
|              | С       | L | С  | к         | * | * | * | -                   | CLOCK (0-180)             |
|              | Ρ       | н | s  | Е         | * | * | _ | _                   | PHASE (0-40)              |
| WIDE MODE    | W       | Т | D  | Е         | 0 | _ | _ | _                   | TOGGLE (AV)               |
|              | W       | Т | D  | Е         | 1 | _ | _ | _                   | NORMAL (AV)               |
|              | W       | Т | D  | Е         | 2 | _ | _ | _                   | ZOOM 14:9 (AV)            |
|              | W       | Т | D  | Е         | 3 | _ | _ | _                   | PANORAMA (AV)             |
|              | W       | Ι | D  | Е         | 4 | - | - | _                   | FULL (AV)                 |
|              | W       | Т | D  | Е         | 5 | _ | _ | _                   | CINEMA 16:9 (AV)          |
|              | W       | Т | D  | Е         | 6 | _ | _ | _                   | CINEMA 14:9 (AV)          |
|              | W       | Т | D  | Е         | 7 | _ | _ | _                   | NORMAL (PC)               |
|              | W       | Т | D  | Е         | 8 | _ | _ | _                   | CINEMA (PC)               |
|              | W       | T | D  | Е         | 9 | _ | _ | _                   | FULL (PC)                 |
|              | W       | I | D  | Е         | 1 | 0 | _ | _                   | DOT BY DOT (PC)           |
| MUTE         | М       | U | Т  | Е         | 0 | _ | _ | _                   | TOGGLE                    |
|              | М       | U | Т  | Е         | 1 | _ | _ | _                   | MUTE ON                   |
|              | М       | U | Т  | Е         | 2 | _ | _ | _                   | MUTE OFF                  |
| SURROUND     | А       | С | s  | U         | 0 | _ | _ | _                   | SURROUND TOGGLE           |
|              | А       | С | s  | U         | 1 | _ | _ | _                   | SURROUND ON               |
|              | А       | С | s  | U         | 2 | _ | _ | _                   | SURROUND OFF              |
| AUDIO CHANGE | А       | С | н  | A         | - | - | _ | _                   | TOGGLE                    |
| SLEEP TIMER  | 0       | F | Т  | М         | 0 | _ | _ | _                   | OFF                       |
|              | 0       | F | Т  | М         | 1 | _ | _ | _                   | SLEEP TIMER 30 MIN        |
|              | 0       | F | Т  | М         | 2 | - | - | _                   | SLEEP TIMER 1 HOUR        |
|              | 0       | F | Т  | М         | 3 | - | - | _                   | SLEEP TIMER 1 HOUR 30 MIN |
|              | 0       | F | Т  | М         | 4 | _ | - | _                   | SLEEP TIMER 2 HOUR        |
|              | 0       | F | Т  | М         | 5 | _ | _ | _                   | SLEEP TIMER 2 HOUR 30 MIN |

## **NOTE**

- If an underbar (\_) appears in the parameter column, enter a space.
- If an asterisk (\*) appears, enter a value in the range indicated in brackets under CONTROL CONTENTS.

## PC compatibility chart

| Re   | solution         | Horizontal<br>Frequency | Vertical<br>Frequency | VESA<br>Standard |
|------|------------------|-------------------------|-----------------------|------------------|
|      | $720 \times 400$ | 31.5 kHz                | 70 Hz                 |                  |
|      | $640 \times 480$ | 31.5 kHz                | 60 Hz                 | ✓                |
| VGA  | $640 \times 480$ | 37.9 kHz                | 72 Hz                 | ~                |
|      | $640 \times 480$ | 37.5 kHz                | 75 Hz                 | ~                |
|      | $800 \times 600$ | 35.1 kHz                | 56 Hz                 | ✓                |
| SVGA | $800 \times 600$ | 37.9 kHz                | 60 Hz                 | ~                |
|      | $800 \times 600$ | 48.1 kHz                | 72 Hz                 | ✓                |
|      | 800 × 600        | 46.9 kHz                | 75 Hz                 | ~                |

| Re    | solution          | Horizontal<br>Frequency | Vertical<br>Frequency | VESA<br>Standard |
|-------|-------------------|-------------------------|-----------------------|------------------|
|       | $1024 \times 768$ | 48.4 kHz                | 60 Hz                 | 1                |
| XGA   | 1024 × 768        | 56.5 kHz                | 70 Hz                 | 1                |
|       | 1024 × 768        | 60.0 kHz                | 75 Hz                 | 1                |
| WXGA  | 1360 × 768        | 47.7 kHz                | 60 Hz                 | 1                |
| SXGA  | 1280 × 1024       | 64.0 kHz                | 60 Hz                 | 1                |
| SXGA+ | 1400 × 1050       | 65.3 kHz                | 60 Hz                 | 1                |

## **Specifications**

| Item                  |                 |                 | Model                                 | LC-42P7H                                                                                                    |  |  |  |  |  |
|-----------------------|-----------------|-----------------|---------------------------------------|----------------------------------------------------------------------------------------------------|--|--|--|--|--|
| LCD panel             |                 |                 |                                       | 42" (106 cm) Advanced Super View & BLACK TFT LCD                                                                           |  |  |  |  |  |
| Number of dots        |                 |                 | 6,220,800 dots (1920 × 1080 × 3 dots) |                                                                                                    |  |  |  |  |  |
| Video Colou           | ur Syste        | em              |                                       | PAL/SECAM/NTSC 3.58/NTSC 4.43/PAL 60                                                                                       |  |  |  |  |  |
| TV                    | TV-Sta          | andard          |                                       | PAL: B/G, D/K, I SECAM: B/G, D/K, K/K <sub>1</sub> NTSC: M                                                                 |  |  |  |  |  |
| Function              | Receiv          | ceiving VHF/UHF |                                       | 44.25-863.25 MHz                                                                                                    |  |  |  |  |  |
|                       | Chanr           | iel             | CATV                                  | S1-S41ch (including Hyperband)                                                                                             |  |  |  |  |  |
|                       | TV-Tu           | ning Sy         | ystem                                 | Auto Preset 99 ch                                                                                                    |  |  |  |  |  |
|                       | STER            | EO/BIL          | INGUAL                                | NICAM: B/G, I, D/K A2 stereo: B/G                                                                                          |  |  |  |  |  |
| Brightness            |                 |                 |                                       | 450 cd/m <sup>2</sup>                                                                                                    |  |  |  |  |  |
| Backlight life        | e               |                 |                                       | 60,000 hours (at Backlight Standard position)                                                                              |  |  |  |  |  |
| Viewing ang           | jles            |                 |                                       | H:176° V:176°                                                                                                    |  |  |  |  |  |
| Audio ampli           | Audio amplifier |                 |                                       | 15W × 2                                                                                                    |  |  |  |  |  |
| Speakers              |                 |                 |                                       | $10 \times 4 \text{ cm} 4 \text{pcs}$                                                                                      |  |  |  |  |  |
| Terminals             | Rear            | ANTENNA IN      |                                       | 75 Ω DIN type                                                                                                    |  |  |  |  |  |
|                       |                 | INPU            | Τ1                                    | VIDEO in, AUDIO in, COMPONENT in (480I, 576I, 480P, 576P, 720P/50Hz, 720P/60Hz, 1080I/50Hz, 1080I/60Hz)                    |  |  |  |  |  |
|                       |                 | INPUT 2         |                                       | VIDEO in, AUDIO in, COMPONENT in (480I, 576I, 480P, 576P, 720P/50Hz, 720P/60Hz, 1080I/50Hz, 1080I/60Hz)                    |  |  |  |  |  |
|                       |                 | INPUT 3         |                                       | HDMI (HDMI input) (480I, 576I, 480P, 576P, 720P/50Hz, 720P/60Hz, 1080I/50Hz, 1080I/60Hz, 1080P/50Hz, 1080P/60Hz)           |  |  |  |  |  |
|                       |                 | INPUT 4         |                                       | HDMI (HDMI input) (480I, 576I, 480P, 576P, 720P/50Hz, 720P/60Hz, 1080I/50Hz, 1080I/60Hz, 1080P/50Hz, 1080P/60Hz), AUDIO in |  |  |  |  |  |
|                       |                 | INPU            | Т 5                                   | Ø 3.5mm jack (Audio input), DVI (DVI-I input)                                                                              |  |  |  |  |  |
|                       |                 | MONI            | TOR OUTPUT                            | VIDEO out, AUDIO out                                                                                                    |  |  |  |  |  |
|                       |                 | RS-2            | 32C                                   | 9 pin D-sub male connector                                                                                                 |  |  |  |  |  |
| OSD langua            | OSD language    |                 |                                       | English/Chinese/Arabic                                                                                                    |  |  |  |  |  |
| Power Requ            | uiremer         | nt              |                                       | AC 110-240 V, 50/60 Hz                                                                                                    |  |  |  |  |  |
| Power Cons            | sumptic         | on              |                                       | 229 W (0.9 W Standby)                                                                                                    |  |  |  |  |  |
| Weight                | withou          | ut stanc        | Ŀ                                     | 29.0 kg                                                                                                    |  |  |  |  |  |
|                       | with s          | tand            |                                       | 32.5 kg                                                                                                    |  |  |  |  |  |
| Operating Temperature |                 |                 | 0°C - 40°C                            |                                                                                                    |  |  |  |  |  |

• As a part of policy of continuous improvement, SHARP reserves the right to make design and specification changes for product improvement without prior notice. The performance specification figures indicated are nominal values of production units. There may be some deviations from these values in individual units.

## **Optional accessories**

The listed optional accessories are available for the LCD colour TV. Please purchase them at your nearest shop.

 Additional optional accessories may be available in the near future. When purchasing, please read the newest catalogue for compatibility and check the availability.

| Part name          | Model number |
|--------------------|--------------|
| Wall mount brooket | AN-37AG2     |
| Waii Mount bracket | AN-52AG1     |

## **Dimensional drawings**

Unit: mm

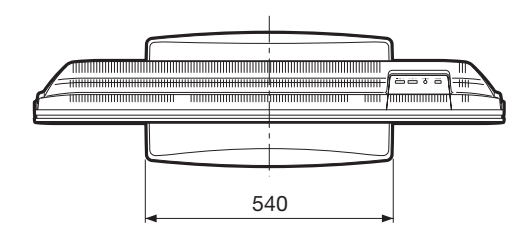

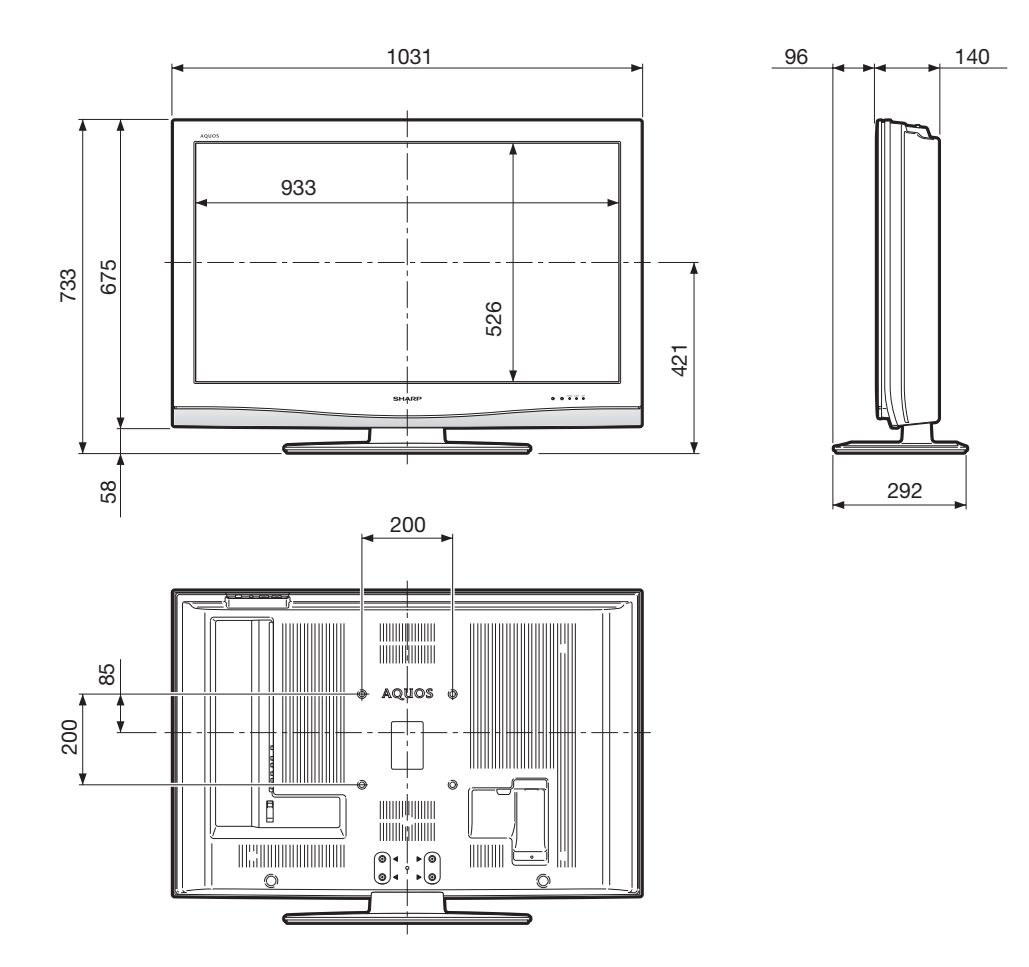

| CLEARING THE PASSWORD                                                                                                    |
|----------------------------------------------------------------------------------------------------|
| If you forget the password, clear the password using the following procedure.                                                                                                    |
| SURROUND<br>MENU<br>CENTER<br>EXIT<br>CENTER<br>RETURN<br>CENTURN                                                                                                    |
| Press <b>MENU</b> to display the MENU screen, and then press $\triangleleft/\triangleright$ to select "Setup".                                                                                                    |
| <ul> <li>Press ▲/▼ to select "Auto Installation", "Programme Setup", "Child Lock", and the password input screen displays.</li> <li></li> <li>Press and hold both CH∧ and VOL+ on the TV simultaneously until the message appears on the screen.</li> </ul> |
| - VOL + VOH A TV/NDEO POWER                                                                                                    |
| $\prec$                                                                                                    |
| The Password is .                                                                                                    |

## **NOTE**

• As a precautionary measure, make a note of your password above, scissor it from this manual, and keep it in a familiar place.

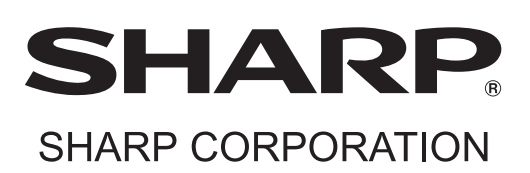

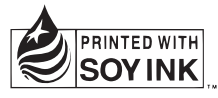

Printed on post-consumer recycled paper. 本說明用紙使用的是再生紙。 本说明用纸使用的是再生纸。 Printed in Malaysia 馬來西亞印刷 马来西亚印刷 TINS-C981WJZZ 07P02-MA-NG